REPUBLIK INDONESIA KEMENTERIAN HUKUM DAN HAK ASASI MANUSIA

# SURAT PENCATATAN CIPTAAN

Dalam rangka pelindungan ciptaan di bidang ilmu pengetahuan, seni dan sastra berdasarkan Undang-Undang Nomor 28 Tahun 2014 tentang Hak Cipta, dengan ini menerangkan:

Nomor dan tanggal permohonan

EC00202055282, 2 Desember 2020

Pencipta

Nama

Alamat

Kewarganegaraan

Pemegang Hak Cipta

Nama

Alamat

Kewarganegaraan

Jenis Ciptaan

Judul Ciptaan

Tanggal dan tempat diumumkan untuk pertama kali di wilayah Indonesia atau di luar wilayah Indonesia

Jangka waktu pelindungan

Nomor pencatatan

Ade Suryanto, Rizqy Pratama Putra dkk

Jin. Swadaya 1 RT. 08 RW. 07 No. 7 Kelurahan Manggarai Kecamatan Tebet Jakarta Selatan, Jakarta, DKI JAKARTA, 12850

Indonesia

#### Ade Suryanto, Rizgy Pratama Putra dkk

Jin. Swadaya 1 RT. 06 RW. 07 No. 7 Kelurahan Manggarai Kecamatan Tebet Jakarta Selatan , Jakarta, DKI JAKARTA, 12850

Indonesia

Program Komputer

Sistem Informasi Kearsipan Mahkamah Agung Republik Indonesia (SIKMARI)

1 November 2020, di Jakarta

Berlaku selama 50 (lima puluh) tahun sejak Ciptaan tersebut pertama kali dilakukan Pengumuman.

: 000222746

adalah benar berdasarkan keterangan yang diberikan oleh Pemohon. Surat Pencatatan Hak Cipta atau produk Hak terkait ini sesuai dengan Pasal 72 Undang-Undang Nomor 28 Tahun 2014 tentang Hak Cipta.

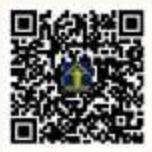

a.n. MENTERI HUKUM DAN HAK ASASI MANUSIA DIREKTUR JENDERAL KEKAYAAN INTELEKTUAL

Dr. Freddy Harris, S.H., LL.M., ACCS. NIP. 196611181994031001

Q

#### LAMPIRAN PENCIPTA

| No | Nama                | Alamat                                                                                               |
|----|---------------------|----------------------------------------------------------------------------------------------------|
| 3  | Ade Suryanto        | Jln. Swadaya 1 RT. 08 RW. 07 No. 7 Kelurahan Manggarai Kecamatan Tebet Jakarta.<br>Selatan           |
| 2  | Rizqy Pratama Putra | Jin. Jati Bunder VIII No. 14, RT 002/014 Kelurahan Kebon Melati Kecamatan Tanah<br>Abang Jakarta     |
| 3  | Omar Pahlevi        | Jl. Matraman Salemba IX No 105 RT 004/01 Kelurahan Kebon Manggis Kecamatan<br>Matraman Jakarta Timur |
| 4  | Amrin               | Kp. Cikedokan RT 005/012 Kel/Desa Sukadanau, Cikarang Barat Bekasi                                   |
| 5  | Mohammad Badrul     | JI.Apus III RT.008 RW.006 No. 14 Kota Bambu Selatan, Kecamatan Palmerah Jakarta<br>Barat             |
| 6  | Syahrial Addin      | JI. Raya Citayam Gg. Masjid No.65 RT. 002 RW 005, Kel. Ratu Jaya Depok                               |
| 7  | Budi Supriyadi      | Jl. Muncang No. 72A RT. 02/13 Lagoa Koja Jakarta Utara                                               |
| 8  | Astriana Mulyani    | JI. Cempaka Sari III No.6 RT 012/008 Kel/Desa Harapan Mulia, Kemayoran Jakarta                       |
| 9  | Harsih Rianto       | JI. Tirta Sari RT 008/009 Kel/Desa Kalisari, Pasar Rebo Jakarta                                      |
| 10 | Richky Faizal Amir  | Perum Korpri Blok AP No 11 RT 006/004 Kelurahan Kedaung Wetan Kecamatan<br>Neglasari Tangerang       |

#### LAMPIRAN PEMEGANG

| No | Nama                | Alamat                                                                                               |  |
|----|---------------------|----------------------------------------------------------------------------------------------------|--|
| 1  | Ade Suryanto        | Jin. Swadaya 1 RT. 08 RW. 07 No. 7 Kelurahan Manggarai Kecamatan Tebet Jakarta<br>Selatan            |  |
| 2  | Rizqy Pratama Putra | Jin, Jati Bunder VIII No. 14, RT 002/014 Kelurahan Kebon Melati Kecamatan Tanah<br>Abang Jakarta     |  |
| 3  | Omar Pahlevi        | Jl. Matraman Salemba IX No 105 RT 004/01 Kelurahan Kebon Manggis Kecamatan<br>Matraman Jakarta Timur |  |
| 4  | Amrin               | Kp. Cikedokan RT 005/012 Kel/Desa Sukadanau, Cikarang Barat Bekasi                                   |  |
| 5  | Mohammad Badrul     | JI.Apus III RT.008 RW.006 No. 14 Kota Bambu Selatan, Kecamatan Palmerah Jakarta<br>Barat             |  |
| 6  | Syahrial Addin      | JI. Raya Citayam Gg. Masjid No.65 RT. 002 RW 005, Kel. Ratu Jaya Depok                               |  |
| 7  | Budi Supriyadi      | JI. Muncang No. 72A RT. 02/13 Lagoa Koja Jakarta Utara                                               |  |
| 8  | Astriana Mulyani    | JI. Cempaka Sari III No.6 RT 012/008 Kel/Desa Harapan Mulia, Kemayoran Jakarta                       |  |
| 9  | Harsih Rianto       | JI. Tirta Sari RT 008/009 Kel/Desa Kalisari, Pasar Rebo Jakarta                                      |  |
| 10 | Richky Faizal Amir  | Perum Korpri Blok AP No 11 RT 006/004 Kelurahan Kedaung Wetan Kecamatan<br>Neglasari Tangerang       |  |

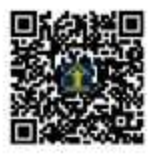

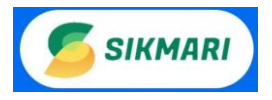

# PANDUAN PENGGUNAAN APLIKASI SIKMARI (Sistem Informasi Kearsipan Mahkamah Agung RI)

#### A. Tentang Aplikasi

SIKMARI, adalah kepanjangan kata dari Sistem Informasi Kearsipan Mahkamah Agung Republik Indonesia. Aplikasi ini diperuntukkan untuk sistem kearsipan pada sub bagian dokumentasi dan kearsipan di Mahkamah Agung Republik Indonesia. Sub Bagian Kearsipan dan Dokumentasi beralamat di Gedung Arsip Mahkamah Agung RI, Jalan Pulo Mas Barat VI - Jakarta Timur.

Aplikasi ini hadir untuk memberikan solusi terhadap masalah dokumentasi dan kearsipan yang ada di bagian tersebut, kemudahan penggunaan dan sistem nya yang telah berbasis web mampu di akses dengan cepat dan dapat dihandalkan. Serta dapat memberikan laporan setiap diperlukan oleh bagian terkait.

#### B. Pengguna Sistem Aplikasi

Pada Aplikasi ini terdapat 3 pengguna sistem, antara lain:

- 1. Administrator
- 2. Petugas Arsip
- 3. Pengunduh Arsip

#### C. Hak Akses

- 1. Administrator
- 2. Pengguna lain

#### **D.** Fitur Aplikasi

#### E. Perangkat Pendukung(Hardware dan Software)

- 1. 1 set Komputer atau Laptop/Notebook dengan Sistem operasi(windows/Linux/MacOS)
- 2. Tablet PC atau smartphone
- 3. Paket server(XAMPP/LAMP)
- 4. Jaringan LAN dengan infrastrukturnya(jika dijalankan intranet)
- 5. Koneksi internet, Hosting aplikasi(jika dijalankan akses Internet)

#### F. Langkah Penggunaan

Cara menjalankan aplikasi SIKMARI:

#### 1. Login Sistem

Aplikasi SIKMARI ini dapat diterapkan secara local(offline) dan online. Untuk penerapan secara offline(localhost) atau tanpa disimpan di server atau hosting internet, pengguna dapat menjalankan aplikasi ini melalui PC atau komputer dibagian kearsipan dengan cara(kondisi server sudah dijalankan):

- a. Buka browser(chrome/Firefox/ sejenisnya)
- b. Pada URL browser ketik localhost/sikmari
- c. Lalu akan tampil halaman login seperti gambar di bawah ini

| SIKMARI                                                                          |                                          |     |       |
|----------------------------------------------------------------------------------|------------------------------------------|-----|-------|
|                                                                                  |                                          |     |       |
|                                                                                  |                                          |     |       |
|                                                                                  |                                          |     |       |
| Sistem Inforr<br>Mahkamah A                                                      | nasi Kearsipan<br>gung RI                |     |       |
| Sub Bagian Kearsipan dan<br>Gedung Arsip Mahkamah /<br>Jalan Pulo Mas Barat VI - | Dokumentasi<br>Igung RI<br>Jakarta Timur | sil | KMARI |
| LOGIN USER LOGI                                                                  | I ADMIN / PETUGAS                        |     |       |
|                                                                                  |                                          |     |       |

Gambar 1. Tampilan Login SIKMARI

d. Tombol **LOGIN USER**, digunakan untuk pengguna lain(pengunduh arsip) selain admin untuk bisa masuk ke sistem.

| SISTEM INFORMASI KEARSIPAN<br>MAHKAMAH AGUNG RI |  |  |
|-------------------------------------------------|--|--|
| Silahkan login untuk mengakses arsip.           |  |  |
| LOGIN USER                                      |  |  |
| Username                                        |  |  |
| admin                                           |  |  |
| Password                                        |  |  |
|                                                 |  |  |
| Login                                           |  |  |
|                                                 |  |  |
| Kembali                                         |  |  |

Gambar 2. Tampilan Login SIKMARI(user)

e. Tombol login **ADMIN/PETUGAS**, digunakan oleh administrator untuk dapat login ke sistem dan mengelola data sesuai hak aksesnya.

| SIS       | STEM INFORMASI KEARSIPAN<br>MAHKAMAH AGUNG RI |   |
|-----------|-----------------------------------------------|---|
|           | Silahkan login untuk mengakses arsip.         |   |
|           | LOGIN ADMIN / PETUGAS                         |   |
| Username  |                                               |   |
| admin     |                                               |   |
| Password  |                                               |   |
|           |                                               |   |
| Hak Akses |                                               |   |
| Admin     |                                               | ~ |
|           | Login                                         |   |
|           | Kembali                                       |   |

Gambar 3. Tampilan Login SIKMARI(Admin/petugas)

#### f. BACKEND SYSTEM

*Backend System* (SIKMARI), merupakan sistem yang digunakan oleh administrator atau petugas untuk memonitoring data sistem arsip. Masing-masing pengguna setelah akses sesuai levelnya, maka akan ditampilkan halaman yang sesuai haknya.

Pada sistem tersebut pengguna dapat melakukan manipulasi data, mulai dari melihat, menambah, edit, unduh, unggah, hingga hapus data sesuai level pengguna.

#### 1. Administrator.

#### A) Dashboard

Administrator sebagai pemegang penuh untuk akses sistem dengan level teratas, dapat melakukan manipulasi sistem mulai dari **menambah**, **edit** dan **hapus** data kategori arsip, data petugas, data user, data arsip, riwayat unduh, ganti password dan keluar dari sistem. Semua menu tersebut ditampilkan pada menu halaman dashboard admin. Ditampilkan juga jumlah data yang ada pada sistem SIKMARI, serta ditampilkan logo SIKMARI, foto pengguna serta nama pengguna.

| 写 sikmari        | 😑 Sistem Informasi Kears | ipan Mahkamah Agung RI |           |                            | Ċ             | n Administrator [ Ad                                                        | lministrator ] 🗸                              |
|------------------|--------------------------|------------------------|-----------|----------------------------|---------------|-----------------------------------------------------------------------------|-----------------------------------------------|
|                  | Dashboard                |                        |           |                            |               | Hom                                                                         | ie / Dashboard                                |
| Dashboard        |                          |                        |           |                            |               |                                                                             |                                               |
| Data Kategori    | Petugas                  | User / Pengguna        | εt        | Total Arsip                | ± 12          | Kategori Arsip                                                              | 112                                           |
| 🚊 Data Petugas   |                          |                        |           |                            |               |                                                                             |                                               |
| 🚊 Data User      | Grafik pengunduhan arsip |                        | Grafik ju | mlah unduh arsip perhari s | elama sebulan |                                                                             | Samana                                        |
| Data Arsip       | Urmian Undunan           |                        |           |                            |               |                                                                             |                                               |
| 🚔 Riwayat Unduh  |                          |                        |           |                            |               |                                                                             | -                                             |
| 🖒 Ganti Password |                          |                        |           |                            |               | Administ                                                                    | rator                                         |
| D Logout         |                          |                        |           |                            |               | Admin<br>Tingkat peradaban<br>dapat dilihat dari p<br>dan pelestarian terha | suatu bangsa<br>emeliharaan<br>adap arsipnya. |

Gambar 4. Dashboard Admin SIKMARI

#### B) Data Kategori Arsip

Pada Menu Kategori Arsip, admin dapat melakukan manipulasi data kategori arsip mulai dari menambah data kategori, edit data, cari data hingga hapus data kategori arsip.

| 🍯 SIKMARI     | =            | Sistem Informasi Kearsipan Ma | hkamah Agung Ri                                                    | 🛕 🛛 🧛 Administrator [ Administrator |
|---------------|--------------|-------------------------------|--------------------------------------------------------------------|-------------------------------------|
|               | Data Kate    | egori                         |                                                                    | Home / Katego                       |
| ashboard      |              |                               |                                                                    |                                     |
| lata Kategori | Data kateg   | ori                           |                                                                    |                                     |
| ata Petugas   |              |                               |                                                                    | + Tambah kategori                   |
| ata User      | Show 10      | ✓ entries                     |                                                                    | Search:                             |
| ata Arsip     | No 🌡         | Nama                          | 11 Katerangan                                                      | Lt OPSI L                           |
| vayat Unduh   | 1            | Tidak berkategori             | Semua yang tidak memiliki kategori                                 |                                     |
| nti Password  | 2            | KMA                           | Surat Keputusan Ketua Mahkamah Agung Ri                            | ۵ ۲                                 |
|               | з            | WKMA                          | Surat Keputusan Wakil Ketua Mahkamah Agung Ri                      | ۶ ۵                                 |
| gout          | 4            | SEKMA                         | Surat Keputusan Sekretaris Mahkamah Agung Ri                       | ۶ ف                                 |
|               | 5            | PANSEK                        | Surat Keputusan Panitera/Sekretaris Mahkamah Agung RI              | 1                                   |
|               | 6            | BUA                           | Surat Keputusan Kepala Badan Urusan Administrasi Mahkamah Agung Ri | 1 ×                                 |
|               | 7            | SPM                           | Surat Perintah Membayar                                            | 1                                   |
|               | 8            | SPK                           | Surat Perjanjian Kerja                                             |                                     |
|               | 9            | PDT                           | Putusan Perkara Perdata Umum                                       |                                     |
|               | 10           | PID                           | Putusan Perkara Pidana Umum                                        |                                     |
|               | Showing 1 to | o 10 of 12 entries            |                                                                    | Previous 1 2 Next                   |

Gambar 5. Halaman Data Kategori Arsip

 Tambah Data Kategori Arsip, untuk menambah data, klik tombol + Tambah kategori , maka akan tampil form berupa form tambah data. Isi kolom nama kategori dan kolom keterangan, lalu simpan. Jika batal menambah data dapat klik tombol (Kembali untuk Kembali ke data kategori.

| 互 sikmari        | 🗮 Sistem Informasi Kearsipan Mahkamah Agung Ri | 🛕 🧛 Administrator [ Administr |
|------------------|------------------------------------------------|-------------------------------|
|                  | Tambah Kategori                                | Home / Ka                     |
| Dashboard        |                                                |                               |
| Data Kategori    | Tambah kategori                                |                               |
| 🚊 Data Petugas   | Nama Kategori                                  |                               |
| 🚊 Data User      |                                                |                               |
| 🗎 Data Arsip     | Keterangan                                     |                               |
| 🛱 Riwayat Unduh  |                                                |                               |
| 🖒 Ganti Password |                                                |                               |
| ⊡≫ Logout        | Simpan                                         |                               |

#### Gambar 6. Halaman Tambah Data Kategori

2. Edit Data Kategori, dengan meng-klik ikon 🕐 untuk menampilkan data edit sesuai data yang ingin diedit, lalu update untuk pemutakhiran data.

| 💋 sikmari        | 🗮 Sistem Informasi Kearsipan Mahkamah Agung Ri | 🛕 🛛 🧌 Administra |
|------------------|------------------------------------------------|------------------|
|                  | Edit Kategori                                  |                  |
| Dashboard        |                                                |                  |
| Data Kategori    | Edit kategori                                  |                  |
| 🚊 Data Petugas   | ← Kembali                                      |                  |
| 🧕 Data User      | SEKMA                                          |                  |
| Data Arsip       | Katerangan                                     |                  |
| 🛱 Riwayat Unduh  | Surat Keputusan Sekretaris Mahkamah Agung Ri   |                  |
| 🖒 Ganti Password |                                                |                  |
| D Logout         | Simpan                                         |                  |
|                  |                                                |                  |

Gambar 7. Halaman Edit Data Kategori

SEARCH data kategori, akan menampilkan data sesuai data yang ingin dicari, dengan mengisi data yang dicari pada kolom search Search: KMA , maka data yang dicari akan ditampilkan secara cepat.

| 💋 sikmari        | 😑 Sistem Informasi K                  | earsipan Mahkamah Agung Ri                    | 🛕 🛛 🧛 Administrator [ Administrator ] 🗸 |
|------------------|---------------------------------------|-----------------------------------------------|-----------------------------------------|
|                  | Data Kategori                         |                                               | Home / Kategori                         |
| Dashboard        |                                       |                                               |                                         |
| Data Kategori    | Data kategori                         |                                               |                                         |
| 🚊 Data Petugas   |                                       |                                               | + Tambah kategori                       |
| 🚊 Data User      | Show 10 v entries                     |                                               | Search: kma                             |
| Data Arsip       | No 👫 Nama                             | Lî Katerangan                                 | LT OPSI LT                              |
| 🚔 Riwayat Unduh  | 2 KMA                                 | Surat Keputusan Ketua Mahkamah Agung RI nih   | ڭ ۶                                     |
| 🖒 Ganti Password | 3 WKMA                                | Surat Keputusan Wakil Ketua Mahkamah Agung RI | ۶ ۵                                     |
| ⊡> Logout        | 4 SEKMA                               | Surat Keputusan Sekretaris Mahkamah Agung Ri  | ۶ ۵                                     |
| g                | Showing 1 to 3 of 3 entries (filtered | from 12 total entries)                        | Previous 1 Next                         |

Gambar 8. Cari Data Kategori Arsip

4. Hapus Data Kategori, untuk hapus data dapat langsung meng-klik ikon pada kolom OPSI dan data yang diinginkan langsung terhapus.

#### C) Data Petugas

Pada halaman data petugas, admin dapat menambah data, edit, cari hingga menghapus data petugas.

| 💋 SIKMARI      | 🗮 Sistem Informasi Kearsipan Mahkamah Agung Ri | Â           | Administrator [ Administrator ] ~ |
|----------------|------------------------------------------------|-------------|-----------------------------------|
|                | Data Petugas                                   |             | Home / Petugas                    |
| Dashboard      |                                                |             |                                   |
| Data Kategori  | Data Petugas                                   |             |                                   |
| 🚊 Data Petugas |                                                |             | + Tambah Petugas                  |
| 🗟 Data User    | Show 10 v entries                              | :           | Search:                           |
| 🖹 Data Arsip   | No 🏭 Foto 👫 Nama                               | Lt Username | LT OPSI LT                        |
| Riwayat Unduh  | 1 Indah Permatasari                            | indah       | <b>/</b>                          |
| Ganti Password | 2 Lanto                                        | anto        | F û                               |
|                | 3 Yuyun Zulfiana                               | uyun        | F Ü                               |
|                | Showing 1 to 3 of 3 entries                    |             | Previous 1 Next                   |

Gambar 9. Halaman Data Petugas

Tambah Data Petugas, untuk menambah data, klik tombol + Tambah Petugas , maka akan tampil form berupa form tambah data Petugas. Untuk menambah data yaitu dengan mengisi kolom nama, username dan password dengan data valid(digunakan untuk login ke SIKMARI) dan unggah foto petugas dengan klik tombol browse Browse... No file selected. lalu simpan untuk menyimpan data. Jika batal menambah data dapat klik tombol (\*Kembali untuk Kembali ke data petugas.

| 写 sikmari      | 😑 Sistem Informasi Kearsipan Mahkamah Agung RI | 🔎 🛛 🥀 Administrator [ Administrator ] 🗸 |
|----------------|------------------------------------------------|-----------------------------------------|
|                | Tambah Petugas                                 | Home / Petugas                          |
| Dashboard      |                                                |                                         |
| Data Kategori  | Tambah Petugas                                 |                                         |
| 🖳 Data Petugas | Nama                                           |                                         |
| 🗟 Data User    | Territor                                       |                                         |
| Data Arsip     | Usemame                                        |                                         |
| Riwayat Unduh  | Password                                       |                                         |
| Ganti Password |                                                |                                         |
| Ď Logout       | Foto Browse No file selected.                  |                                         |
|                | Simpan                                         |                                         |

Gambar 10. Halaman Tambah Data Petugas

2. Edit Data Petugas, dengan meng-klik ikon 🕐 untuk menampilkan data edit sesuai data yang ingin diedit, lalu update untuk pemutakhiran data petugas.

| 互 sikmari        | 😑 Sistem Informasi Kearsipan Mahkamah Agung Ri                              | 🍰 🛛 🧛 Administrator [ Administrator ] 🗸 |
|------------------|-----------------------------------------------------------------------------|-----------------------------------------|
|                  | Edit Petugas                                                                | Home / Petugas                          |
| Dashboard        |                                                                             |                                         |
| Data Kategori    | Edit Petugas                                                                |                                         |
| 🗟 Data Petugas   | Nama                                                                        |                                         |
| 🔍 Data User      | Indah Permatasari                                                           |                                         |
| Data Arsip       | Username                                                                    |                                         |
| Piwayat Unduh    | indah                                                                       |                                         |
|                  | Password                                                                    |                                         |
| 🖒 Ganti Password |                                                                             |                                         |
| Degout           | Kasongkan jika tidak ingin mengubah password. Foto Provece No file celented |                                         |
|                  | Kosongkan jika idak ingin mengubah foto.                                    |                                         |

Gambar 11. Halaman Edit Data Petugas

3. Search data, dengan langsung mengisi pencarian data petugas pada kolom search ,

maka akan langsung ditampilkan data yang dicari secara

| otomatis         |                                                             |          |                                       |
|------------------|-------------------------------------------------------------|----------|---------------------------------------|
| 💋 sikmari        | 🚍 Sistem Informasi Kearsipan Mahkamah Agung RI              |          | 🛕 🧌 Administrator [ Administrator ] 🗸 |
|                  | Data Petugas                                                |          | Home / Petugas                        |
| Dashboard        |                                                             |          |                                       |
| Data Kategori    | Data Petugas                                                |          |                                       |
| 🚊 Data Petugas   |                                                             |          | + Tambah Petugas                      |
| 🚊 Data User      | Show 10 v entries                                           |          | Search: Indah                         |
| Data Arsip       | No 🎼 Foto 🏦 Nama                                            | Username | Lt OPSI Lt                            |
| 🖺 Riwayat Unduh  | 1 Indah Permatasari                                         | indah    | ۴ ۵                                   |
| 🖒 Ganti Password | Showing 1 to 1 of 1 entries (filtered from 3 total entries) |          |                                       |
| D Logout         |                                                             |          | Previous 1 Next                       |
|                  |                                                             |          |                                       |

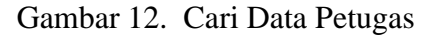

- 4. Hapus Data Petugas, untuk hapus data dapat langsung meng-klik ikon pada kolom OPSI dan hapus sesuai data yang diinginkan.
- D) Data User/Pengunduh Arsip

Search:

indah

 Tambah Data User, untuk menambah data, klik tombol + Tambah user , maka akan tampil form berupa form tambah data user. Untuk menambah data yaitu dengan mengisi kolom nama, username dan password dengan data valid(digunakan untuk login ke SIKMARI) dan unggah foto user dengan klik browse simpan untuk menyimpan data. Jika batal menambah data dapat klik tombol untuk kembali ke data user.

2. Edit Data User, dengan meng-klik ikon 🖌 untuk menampilkan data edit sesuai data yang ingin diedit, lalu update untuk pemutakhiran data user.

| 互 sikmari        | 🗮 Sistem Informasi Kearsipan Mahkamah Agung Rl                                                                                           |
|------------------|----------------------------------------------------------------------------------------------------|
|                  | Edit User                                                                                                    |
| Dashboard        |                                                                                                    |
| 🗐 Data Kategori  | Edit User                                                                                                    |
| 🗟 Data Petugas   | Nama                                                                                                    |
| 🚊 Data User      | Budi Wantoro                                                                                                    |
| Data Arsip       | Username                                                                                                    |
| Diverset Under   | budi                                                                                                    |
| Riwayat Ondun    | Password                                                                                                    |
| 🖒 Ganti Password | •••••                                                                                                    |
| Ĵ → Logout       | Kosongkan jika tidak ingin mengubah password.<br>Foto<br>Browse No file selected.<br>Kosongkan jika tidak ingin mengubah foto.<br>Simpan |

Gambar 13. Halaman Edit Data User

3. Search data, dengan langsung mengisi pencarian data user pada kolom search

| Search:      | rubi   |                |                     | , maka akan la                 | ingsung dita | mpilkar  | n data yang | g dicari s      | ecar       | a       |
|--------------|--------|----------------|---------------------|--------------------------------|--------------|----------|-------------|-----------------|------------|---------|
| otomat       | tis.   |                |                     |                                |              |          |             |                 |            |         |
| 💋 sıl        | KMARI  | =              | Sistem Informa      | si Kearsipan Mahkamah Agung RI |              |          | L 4         | Administrator [ | Administra | ator] 🗸 |
|              |        | Data User      |                     |                                |              |          |             |                 | Home /     | User    |
| Dashboa      | ard    |                |                     |                                |              |          |             |                 |            |         |
| 🖹 Data Kat   | tegori | Data User      |                     |                                |              |          |             |                 |            |         |
| 🚊 Data Pet   | ugas   |                |                     |                                |              |          |             |                 | F Tambah ( | user    |
| 🚊 🛛 Data Use | er     | Show 10        | ~ entries           |                                |              |          | Sea         | arch: rubi      |            |         |
| 🖹 Data Ars   | ip     | No 🖺 Foto      | ) ↓† Nama           |                                | tt           | Username |             | tl              | OPSI       | 11      |
| 🖺 Riwayat I  | Unduh  | 2              | Rubiyati            |                                |              | yati     |             |                 | ۶ť         | Ì       |
| 🖒 🛛 Ganti Pa | ssword | Showing 1 to 1 | of 1 entries (filte | red from 3 total entries)      |              |          |             | Previous        | s 1 M      | lext    |
| B Logout     |        |                |                     |                                |              |          |             | - Teriou        |            |         |
|              |        |                |                     |                                |              |          |             |                 |            |         |

Gambar 14. Cari Data User

4. Hapus Data User, untuk hapus data dapat langsung meng-klik ikon pada kolom OPSI dan hapus sesuai data yang diinginkan.

#### E) Data Arsip

Pada halaman Data Arsip, admin dapat melihat, unduh, mencari data hingga menghapus data. Data arsip ditampilkan dengan bentuk tabel, data yang ditampilkan dapat ditampil per 10, 25, 50 dan 100 data per tabelnya dengan mengklik Show 25 entries

| 写 sikmari      |          | Sistem Inform                 | asi Kearsipan Mahkamah Agung RI                                                             |              |                   |                                                                                                   | 🖄 🧌 Administrator [ Administrator ] ~ |
|----------------|----------|-------------------------------|---------------------------------------------------------------------------------------------|--------------|-------------------|---------------------------------------------------------------------------------------------------|---------------------------------------|
|                | Data Ars | ip                            |                                                                                             |              |                   |                                                                                                   | Home / Arsip                          |
| Dashboard      |          |                               |                                                                                             |              |                   |                                                                                                   |                                       |
| Data Kategori  | Semua Ar | sip                           |                                                                                             |              |                   |                                                                                                   |                                       |
| 🚊 Data Petugas | Show 10  | <ul> <li>✓ entries</li> </ul> |                                                                                             |              |                   |                                                                                                   | Search:                               |
| 🚊 Data User    | No 🏨     | Waktu Upload 🛛 🕸              | Arsip Jî                                                                                    | Kategori 🛛 👫 | Petugas 11        | Keterangan II                                                                                     | OPSI                                  |
| Data Arsip     | 1        | 09:25:18<br>27-01-2020        | KODE : 1952K/PDT/1988<br>Nama : Ny Kimari<br>Jenis : pdf                                    | PDT          | Yuyun Zulfiana    | Memeriksa Perkara Perdata Dalam Tingkat Kasasi                                                    | ▲ Q Preview û                         |
| Riwayat Unduh  | 2        | 09:13:32<br>27-01-2020        | KODE : 1928K/PDT/1988<br>Nama : Banta Ginting<br>Jenis : pdf                                | PDT          | Yuyun Zulfiana    | Memeriksa Perkara Perdata Dalam Tingkat Kasasi                                                    | 📥 Q Preview 🗯                         |
| Logout         | 3        | 08:18:33<br>21-01-2020        | KODE : 001/SP/BUA.7/I/2011<br>Nama : PT. Doresti Sepalan Hidup<br>Jenis : jpg               | SPK          | Indah Permatasari | Pengadaan jasa kebersihan (cleaning service) pada Gedung<br>Arsip Mahkamah Agung RI               | 🛓 Q Preview 🛍                         |
|                | 4        | 08:16:50<br>21-01-2020        | KODE : 00620/663157/2014<br>Nama : CV. Cahaya Lasmin<br>Jenis : jpg                         | SPM          | Indah Permatasari | Pembayaran belanja barang sesuai SPK No. 234/BUA.7<br>/SPK/4/2014 tanggal 20 Mei 2014             | A Q Preview                           |
|                | 5        | 21:28:45<br>20-01-2020        | KODE : KMA/107/IV/1998<br>Nama : Ketua Pengadilan Negeri<br>Jakarta Pusat<br>Jenis :        | KMA          | Lanto             | Proyek pembangunan migas center                                                                   | 🕹 Q Preview 🏮                         |
|                | 6        | 21:26:41<br>20-01-2020        | KODE : WKMA/833/IX/2000<br>Nama : Jaksa Agung RI<br>Jenis :                                 | WKMA         | Lanto             | Izin untuk melaksanakan sita eksekusi terhadap Barang<br>Milik Negara (BMN)                       | 🛓 Q Preview 🛍                         |
|                | 7        | 21:22:51<br>20-01-2020        | KODE : KMA/638/VII/1994<br>Nama : Eddy Soffianto<br>Jenis : jpg                             | КМА          | Lanto             | Mohon petunjuk atas dasar putusan Mahkamah Agung Ri<br>No. 589PK/PDT/1986 tanggal 30 Januari 1993 | 📥 Q Preview 🛍                         |
|                | 8        | 20:24:18<br>20-01-2020        | KODE : 2009K/PID.SUS/2012<br>Nama : Drs. A. Mawardy Sabran, MM<br>bin Sabran<br>Jenis : pdf | PID.SUS      | Yuyun Zulfiana    | Tindak Pidana Korupsi                                                                             | 🛓 Q Preview 📋                         |

Gambar 15. Halaman Data Arsip

1. Unduh Arsip

Admin dapat mengunduh data arsip dengan meng-klik tombol , maka akan langsung tampil jendela untuk simpan data arsip yang berbentuk file PDF.

2. Preview Arsip

Pengguna dapat melihat detil arsip dengan meng-klik tombol *preview* QPreview, maka akan ditampilkan detil file arsip yang terdiri dari kode arsip, waktu unggah/*upload*, nama file, kategori, jenis file, petugas pengunggah, dan keterangan serta ditampilkan file pada sisi sebelah kanan.

| 5 SIKMARI            | = se                                | atem Informasi Kearsipan Mahkamah Agung Ri        | 🖉 🧑 Administrator ( Administra                                                                                                    |
|----------------------|-------------------------------------|---------------------------------------------------|----------------------------------------------------------------------------------------------------|
| ashboard             | Preview Arsip                       |                                                   |                                                                                                    |
| ata Kategori         | <b>←</b> Kembali                    |                                                   |                                                                                                    |
| ata Petugas          | Kode Arsip                          | 1952K/PDT/1988                                    |                                                                                                    |
| ta User              | Waktu Upload                        | 09:25:18 27-01-2020                               | SOL                                                                                                    |
| a Arsip              | Kategori                            | PDT                                               | 2 U C S A N                                                                                                    |
| ayat Unduh           | Jenis File<br>Petugas<br>Pengupload | pdf<br>Yuyun Zulfiana                             | Hog.Not. 1952 K/F44/1988<br>Deni keadilay demasarkan ketuhanan yang naha esa<br>an ah a k a m a h a c u n o                                                                                                    |
| nti Password<br>jout | Keterangan                          | Memeriksa Perkara Perdata Dalam<br>Tingkat Kasasi | nemerika perkara perdata dalam tingkat kansal<br>telahumangambil putusan sebagai berikut dalam<br>perkara :<br><u>HY. KIMANI</u> , yang bertaman untuk<br>diri sendiri, selaku haka/istri<br>sorta salah sograma abli waris dan |
|                      |                                     | ,                                                 | selaku pelakhark fonerina wasiat<br>(akto NotritarNo. 23 tanggal 15<br>Desambar 3977) 4ari almarhum suani-<br>nya subroto Cheya alias Zhia<br>(Lipeuch) Sang Lok, bertempat tanggal                                             |
|                      |                                     |                                                   | Ti Jalan Kepribadian No. 4 salan,<br>Pesohon kasasi dahulu Pebroket-<br>Terbanding ;                                                                                                    |
|                      |                                     |                                                   | NYONYA LLANA, bertempet tinggal di                                                                                                    |

Gambar 16. Halaman Preview Arsip

#### 3. Cari Arsip

Admin dapat melakukan pencarian data dengan input data pencarian pada kolom search, lalu input kata kunci sesuai yang ingin dicari, dapat menggunakan kata kunci, dari kode arsip, kategori, nama petugas hingga detil keterangan untuk pencarian lebih mendetail.

| 互 sikmari        | =       | Sistem Inf                      | ormasi Kearsipan Mahkamah Agi                                       | ung RI     | â q                  | Administrator [ Administrator ] ~                                                    |                 |  |  |  |
|------------------|---------|---------------------------------|---------------------------------------------------------------------|------------|----------------------|--------------------------------------------------------------------------------------|-----------------|--|--|--|
|                  | Data A  | rsip                            |                                                                     |            |                      |                                                                                      | Home / Arsip    |  |  |  |
| Dashboard        |         |                                 |                                                                     |            |                      |                                                                                      |                 |  |  |  |
| Data Kategori    | Semua   | Semua Arsip                     |                                                                     |            |                      |                                                                                      |                 |  |  |  |
| 🚊 Data Petugas   | Show    | Show 10 v entries Search: indah |                                                                     |            |                      |                                                                                      |                 |  |  |  |
| 🚊 Data User      | No 🏨    | Waktu<br>Upload 🎝               | Arsip 👫                                                             | Kategori 🕼 | Petugas 🕼            | Keterangan II                                                                        | OPSI II         |  |  |  |
| Data Arsip       | 3       | 08:18:33                        | KODE : 001/SP/BUA.7/I/2011<br>Nama : PT. Doresti Sepalan            | SPK        | Indah<br>Permatasari | Pengadaan jasa kebersihan (cleaning service)                                         | 🗻 Q Preview 🛍   |  |  |  |
| 🚔 Riwayat Unduh  |         | 21-01-2020                      | Jenis : jpg                                                         |            | Fernatasan           | pada Gedung Arsip Mankaman Agung Ki                                                  |                 |  |  |  |
| 🖒 Ganti Password | 4       | 08:16:50<br>21-01-2020          | KODE : 00620/663157/2014<br>Nama : CV. Cahaya Lasmin<br>Jenis : jpg | SPM        | Indah<br>Permatasari | Pembayaran belanja barang sesuai SPK No.<br>234/BUA.7/SPK/4/2014 tanggal 20 Mei 2014 | 🛓 Q Preview 🇯   |  |  |  |
| ⊡ → Logout       | Showing | 1 to 2 of 2 entries             | (filtered from 12 total entries)                                    |            |                      |                                                                                      | Previous 1 Next |  |  |  |

Gambar 17. Pencarian Data Arsip

#### 4. Hapus Arsip

Admin dapat menghapus data sesuai dengan yang diinginkan dengan meng-klik tombol ikon 👔 , setelah itu akan tampil jendela validasi apakah yakin akan hapus data

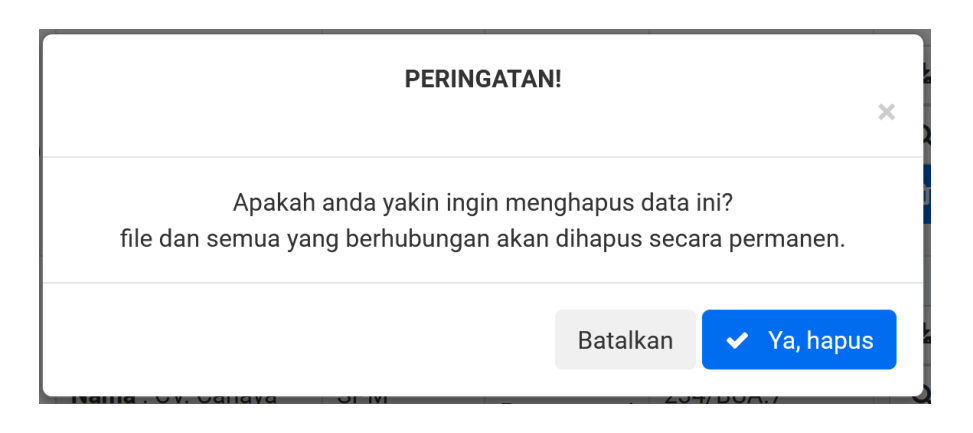

Gambar 18. Jendela Validasi Hapus Data Arsip

#### F) Riwayat Unduh

Admin dapat melihat data Riwayat unduhan para pengguna, mencari data sesuai kata kunci pencarian yang diunduh.

| 写 sikmari        |           | Sistem Informasi Kearsipan Mahka | mah Agung Ri     | 🛕 🖓 Administrator [ Administrator ]   |                   |  |  |  |
|------------------|-----------|----------------------------------|------------------|---------------------------------------|-------------------|--|--|--|
|                  | Data Ri   | wayat                            |                  |                                       | Home / Riwayat    |  |  |  |
| Dashboard        |           |                                  |                  |                                       |                   |  |  |  |
| 🗐 Data Kategori  | Data Riw  | ayat Unduhan Arsip               |                  |                                       |                   |  |  |  |
| 🚊 Data Petugas   | Show 1    | Search:                          |                  |                                       |                   |  |  |  |
| 🚊 Data User      | No ↓≞     | Waktu Upload                     | User L1          | Arsip yang diunduh                    | ti                |  |  |  |
| B                | 1         | 04:41:16 03-09-2020              | Budi Wantoro     | Ny Kimari                             |                   |  |  |  |
| Data Arsip       | 2         | 09:00:18 30-01-2020              | Aliden Simarmata | Phoeng Chang Tau alias Effendi        |                   |  |  |  |
| 🖹 Riwayat Unduh  | 3         | 15:22:53 30-01-2020              | Aliden Simarmata | Drs. A. Mawardy Sabran, MM bin Sabran |                   |  |  |  |
| A Canti Decouved | 4         | 15:20:49 29-01-2020              | Aliden Simarmata | Jaksa Agung RI                        |                   |  |  |  |
| Ganti Password   | 5         | 15:20:28 29-01-2020              | Aliden Simarmata | Ketua Pengadilan Negeri Jakarta Pusat |                   |  |  |  |
| D Logout         | 6         | 16:30:46 29-01-2020              | Rubiyati         | CV. Cahaya Lasmin                     |                   |  |  |  |
|                  | 7         | 16:29:42 28-01-2020              | Aliden Simarmata | Eddy Soffianto                        |                   |  |  |  |
|                  | 8         | 09:27:00 28-01-2020              | Budi Wantoro     | Ny Kimari                             |                   |  |  |  |
|                  | 9         | 09:26:53 27-01-2020              | Budi Wantoro     | Banta Ginting                         |                   |  |  |  |
|                  | 10        | 08:52:46 27-01-2020              | Budi Wantoro     | Made Sukeni                           |                   |  |  |  |
|                  | Showing ' | I to 10 of 11 entries            |                  |                                       | Previous 1 2 Next |  |  |  |

Gambar 19. Halaman Riwayat Unduh

1. Melihat Riwayat unduhan arsip.

Admin dapat melihat data secara bentuk table, dan dapat menampilkan data secara limit data(10,25,50 dan 100) per tabelnya dengan klik kombo show 25 entries , dan melihat data perhalaman dengan klik Previous 1 2 Next untuk melihat data selanjutnya/sebelumnya.

2. Cari Data Riwayat Unduhan Arsip Admin dapat melakukan pencarian di kolom *search* Search: alid

pencarian dapat menggunakan kata kunci dari kolom waktu upload, user dan arsip yang

| aiunaun.        | мака    | secara                   | dinami               | s akan           | menampilkan | data          | yang                | diinginkan.                   |   |
|-----------------|---------|--------------------------|----------------------|------------------|-------------|---------------|---------------------|-------------------------------|---|
| <u> sikmari</u> | ≡       | Sistem Infor             | masi Kearsipan Mal   | nkamah Agung RI  |             |               | 🛕 🦣 Adı             | ministrator [ Administrator ] | ~ |
|                 | Data F  | Riwayat                  |                      |                  |             |               |                     | Home / Riwayat                |   |
| Dashboard       |         |                          |                      |                  |             |               |                     |                               |   |
| Data Kategori   | Data Ri | wayat Unduhan A          | rsip                 |                  |             |               |                     |                               |   |
| 🚊 Data Petugas  | Show    | 10 v entries             |                      |                  |             |               | Search:             | alid                          |   |
| 🚊 Data User     | No 🚛    | Waktu Upload             | lt.                  | User             | 11          | Arsip yang d  | iunduh              | tt.                           |   |
|                 | 2       | 09:00:18 30-01-20        | 20                   | Aliden Simarmata |             | Phoeng Char   | ng Tau alias Effend | di .                          |   |
| Data Arsip      | 3       | 15:22:53 30-01-20        | 20                   | Aliden Simarmata |             | Drs. A. Mawa  | ardy Sabran, MM b   | in Sabran                     |   |
| 🖺 Riwayat Unduh | 4       | 15:20:49 29-01-20        | 20                   | Aliden Simarmata |             | Jaksa Agung   | RI                  |                               |   |
| A               | 5       | 15:20:28 29-01-20        | 20                   | Aliden Simarmata |             | Ketua Penga   | dilan Negeri Jakar  | ta Pusat                      |   |
| Ganti Password  | 7       | 16:29:42 28-01-20        | 20                   | Aliden Simarmata |             | Eddy Soffian  | to                  |                               |   |
| 🕑 Logout        | 11      | 17:57:07 26-01-20        | 20                   | Aliden Simarmata |             | PT. Doresti S | epalan Hidup        |                               |   |
|                 | Showing | g 1 to 6 of 6 entries (f | iltered from 11 tota | l entries)       |             |               |                     | Draviaua 1 Naut               |   |
|                 |         |                          |                      |                  |             |               |                     | Previous I Next               |   |

nduh. Maka secara dinamis akan menampilkan data yang diinginkan.

Gambar 20. Cari Data Riwayat Arsip

#### G) Ganti Password

Pengguna dapat melakukan pergantian kata sandi(*password*) dengan memanfaatkan fitur ganti password dengan meng-klik menu Ganti Password pada menu Administrator di sudut kanan atas.

| 💋 SIKMARI        | 😑 Sistem Informasi Kearsipan Mahkamah Agung Ri |          |                 |            |                            | Administrator [ Adm | inistrator ] ~          |                |
|------------------|------------------------------------------------|----------|-----------------|------------|----------------------------|---------------------|-------------------------|----------------|
|                  | Dashboard                                      |          |                 |            |                            |                     | Profil Saya             | Dashboard      |
| Dashboard        |                                                |          |                 |            |                            |                     | Ganti Password          |                |
| 🗇 Data Kategori  | Petugas                                        | _        | User / Pengguna |            | Total Arsip                |                     | Log Out                 |                |
| Data Petugas     | .ullhi                                         | E t      | .ullh           | <b>5</b> t | .ullhi                     | ± 12                | .0000                   | 112            |
|                  |                                                |          |                 |            |                            |                     |                         | A PROPERTY AND |
| 🖄 Data User      | Grafik pengunduha                              | an arsip |                 | Grafik jur | nlah unduh arsip perhari s | elama sebulan       |                         | Sanaana        |
| Data Arsip       | Gamarondanan                                   |          |                 |            |                            |                     |                         | 0.0            |
| 📋 Riwayat Unduh  |                                                |          |                 |            |                            |                     |                         |                |
| 🖒 Ganti Password |                                                |          |                 |            |                            |                     | Administrat             | tor            |
| Th               |                                                |          |                 |            |                            |                     | Admin                   |                |
| UP Logout        |                                                |          |                 |            |                            |                     | Tingkat peradaban sua   | atu bangsa     |
|                  |                                                |          |                 |            |                            |                     | dapat dilihat dari per  | eliharaan      |
|                  |                                                |          |                 |            |                            |                     | dan pelestarian ternada | ip arsipnya.   |

Gambar 21. Menu Ganti Password

Setelah di klik tautan Ganti Password, maka akan ditampilkan form Ganti Password untuk melakukan perubahan data password baru dengan mengisi password baru yang diinginkan pada kolom "Masukkan Password baru", klik tombol simpan untuk menyimpan perubahan, dan jika tidak ada data yang diubah dapat klik tombol back pada browse atau klik menu *dashboard* untuk Kembali ke halaman awal atau beranda.

| 💋 SIKMARI        | 🚍 Sistem Informasi Kearsipan Mahkamah Agung Ri | 🔔 🛛 🗛 Administrator [ Administrator ] 🗸 |
|------------------|------------------------------------------------|-----------------------------------------|
|                  | Ganti Password                                 | Home / Ganti Password                   |
| Dashboard        |                                                |                                         |
| Data Kategori    | Ganti Password                                 |                                         |
| 🚊 Data Petugas   | Masukkan Password Baru                         |                                         |
| 🚊 Data User      | Masukkan Password Baru<br>Simpan               |                                         |
| 📃 Data Arsip     |                                                |                                         |
| 🛱 Riwayat Unduh  |                                                |                                         |
| 🖒 Ganti Password |                                                |                                         |
| D Logout         |                                                |                                         |

Gambar 22. Halaman Form Ganti Password

#### H) Profil

Pengguna juga dapat memanipulasi data profilnya, dengan mengklik tautan PROFIL pada menu administrator di sudut kanan atas, lalu pilih **profil saya.** 

| 写 sikmari        | 😑 Sistem Informasi Kearsipan Mahkamah Agung RI |                 |            |                             |               | 🗿 Administrator [ A                                             | dministrator ] 🗸                                  |
|------------------|------------------------------------------------|-----------------|------------|-----------------------------|---------------|-----------------------------------------------------------------|---------------------------------------------------|
|                  | Dashboard                                      |                 |            |                             |               | Profil Saya                                                     | Dashboard                                         |
| Dashboard        |                                                |                 |            |                             |               | Ganti Password                                                  |                                                   |
| Data Kategori    | Petugas                                        | User / Pengguna | <b>S</b> t | Total Arsip                 | ± 12          | Log Out                                                         | 112                                               |
| 🛎 Data Petugas   |                                                |                 |            |                             |               |                                                                 |                                                   |
| 🔍 Data User      | Grafik pengunduhan arsip                       |                 | Grafik ju  | ımlah unduh arsip perhari s | elama sebulan |                                                                 | annan<br>Sannan                                   |
| Data Arsip       | <ul> <li>Jumian Undunan</li> </ul>             |                 |            |                             |               |                                                                 |                                                   |
| 🖺 Riwayat Unduh  |                                                |                 |            |                             |               |                                                                 | D                                                 |
| 🖒 Ganti Password |                                                |                 |            |                             |               | Adminis                                                         | trator                                            |
| D Logout         |                                                |                 |            |                             |               | Tingkat peradabar<br>dapat dilihat dari<br>dan pelestarian teri | n suatu bangsa<br>pemeliharaan<br>hadap arsipnya. |

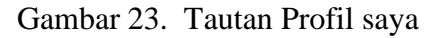

Setelah klik menu Profil Saya, makan akan ditampilkan form atau halaman profil pengguna secara detail, mulai dari data foto, nama pengguna, username, hingga unggah foto jika ingin melakukan perubahan foto.

| 互 sikmari        | 😑 Sistem Informasi Kearsipar                                          | 🛕 🧛 Administrator [ Administrator ]                                   |  |               |
|------------------|-----------------------------------------------------------------------|-----------------------------------------------------------------------|--|---------------|
|                  | Profil                                                                |                                                                       |  | Home / Profil |
| Dashboard        |                                                                       |                                                                       |  |               |
| 🗐 Data Kategori  |                                                                       | Data Diri                                                             |  |               |
| 🚊 Data Petugas   |                                                                       | Nama                                                                  |  |               |
| 🚊 Data User      |                                                                       | Administrator                                                         |  |               |
| Data Arsip       | Administrator                                                         | Username                                                              |  |               |
| 🛱 Riwayat Unduh  | Admin<br>Admin                                                        | admin<br>Ento                                                         |  |               |
| 🖒 Ganti Password | dapat dilihat dari pemeliharaan dan<br>pelestarian terhadap arsipnya. | Browse No file selected.<br>Kosongkan jika tidak ingin mengubah foto. |  |               |
| B Logout         |                                                                       | Simpan                                                                |  |               |
|                  |                                                                       |                                                                       |  |               |

Gambar 24. Halaman Profil Pengguna

## I) Logout

Setelah pengguna selesai melakukan aktifitasnya didalam sistem SIKMARI, pengguna wajib keluar dari sistem dengan meng-klik menu LOGOUT dari menu sebelah kiri paling bawah, atau dari menu administrator di sudut kanan atas. Jika benar-benar ingin mengakhiri sesinya dapat klik LOGOUT dan akan menampilkan validasi

#### ANDA TELAH BERHASIL LOGOUT

Gambar 25. Validasi berhasil Keluar dari SIKMARI

#### 2. Dashboard User/Petugas

#### A) Dashboard

Pada level akses petugas, setelah petugas berhasil login sesuai levelnya, maka sistem akan menampilkan beranda atau *dashboard* petugas. Berbeda dengan level admin(*superuser*). Level petugas hanya memiliki beberapa menu yang sesuai dengan levelnya, petugas dapat melakukan manipulasi data(tambah,edit,lihat dan hapus), mulai dari menu Arsip, Data Kategori, Data User, Riwayat Unduh Ganti Password, profil saya hingga fungsi keluar dari sistem(LOGOUT). Pada halaman dashboard petugas juga ditampilkan jumlah data petugas, jumlah pengunduh arsip, Total Arsip, Kategori arsip hingga menampilkan data profil disertai foto profil pengguna atau petugas.

|                                                       | ≡ Sistem                             | Informasi Kearsip | oan Mahkamah Agung Ri |           |                             |               | 🔎 🌘 Lanto                                                                | [ Petugas ] 🗸                              |
|-------------------------------------------------------|--------------------------------------|-------------------|-----------------------|-----------|-----------------------------|---------------|--------------------------------------------------------------------------|--------------------------------------------|
| Dashboard                                             | Dashboard                            |                   |                       |           |                             |               | Home                                                                     | / Dashboard                                |
| 🖹 Arsip Saya                                          |                                      |                   |                       |           |                             |               |                                                                          |                                            |
| Data Kategori                                         |                                      | εt                | User / Pengguna       | £ t       |                             | ± 12          | Kategori Arsip                                                           | 112                                        |
| 🚊 Data User                                           |                                      |                   |                       |           |                             |               |                                                                          |                                            |
| 🚆 Riwayat Unduh                                       | Grafik pengunduhar<br>Jumlah Unduhan | ı arsip           |                       | Grafik ju | ımlah unduh arsip perhari s | elama sebulan |                                                                          | Suttana)                                   |
| <ul> <li>Ganti Password</li> <li>□→ Logout</li> </ul> |                                      |                   |                       |           |                             |               |                                                                          | 22                                         |
|                                                       |                                      |                   |                       |           |                             |               | Lanto                                                                    |                                            |
|                                                       |                                      |                   |                       |           |                             |               | Tingkat peradaban su<br>dapat dilihat dari per<br>dan pelestarian terhad | uatu bangsa<br>meliharaan<br>dap arsipnya. |

Gambar 26. Dashboard User/Petugas SIKMARI

#### B) Arsip Saya

|    |                | : |         | Sistem Info            | ormasi Kearsipan Mahkamah                                                                | i Agung Rl |           |                                                                                                    | Ċ      | 🏟 Lanto [ Petu | gas] 🗸 |
|----|----------------|---|---------|------------------------|------------------------------------------------------------------------------------------|------------|-----------|----------------------------------------------------------------------------------------------------|--------|----------------|--------|
| ŵ  | Dashboard      |   | Data A  | rsip                   |                                                                                          |            |           |                                                                                                    |        | Home / J       | Arsip  |
|    | Arsip Saya     |   | _       |                        |                                                                                          |            |           |                                                                                                    |        |                |        |
| Ð  | Data Kategori  |   | Data Ar | sip Saya               |                                                                                          |            |           |                                                                                                    |        |                |        |
| 0  | Data User      |   |         |                        |                                                                                          |            |           |                                                                                                    |        | 🗅 Upload A     | rsip   |
| ¢1 | Riwayat Unduh  |   | Show    | 10 v entries           |                                                                                          |            |           | Se                                                                                                   | irch:  |                |        |
| Q  | Ganti Password |   | No 🏨    | Waktu<br>Upload ⊔î     | Arsip Lt                                                                                 | Kategori 👫 | Petugas 🕼 | Keterangan                                                                                           | 1      | OPSI           | It     |
| •  | Logout         |   | 1       | 21:28:45<br>20-01-2020 | KODE : KMA/107<br>/IV/1998<br>Nama : Ketua Pengadilan<br>Negeri Jakarta Pusat<br>Jenis : | KMA        | Lanto     | Proyek pembangunan migas center                                                                      | ±      | Q Preview F    |        |
|    |                |   | 2       | 21:26:41<br>20-01-2020 | KODE : WKMA/833<br>/IX/2000<br>Nama : Jaksa Agung RI<br>Jenis :                          | WKMA       | Lanto     | Izin untuk melaksanakan sita eksekusi terhadap<br>Barang Milik Negara (BMN)                          | *<br>1 | Q Preview 🗲    |        |
|    |                |   | 3       | 21:22:51<br>20-01-2020 | KODE : KMA/638<br>/VII/1994<br>Nama : Eddy Soffianto<br>Jenis : jpg                      | KMA        | Lanto     | Mohon petunjuk atas dasar putusan Mahkamah<br>Agung RI No. 589PK/PDT/1986 tanggal 30 Januari<br>1993 | ±      | Q Preview 🗲    |        |
|    |                |   | Showing | 1 to 3 of 3 entries    |                                                                                          |            |           |                                                                                                    |        | Previous 1 N   | lext   |

Gambar 27. Halaman Menu Data Arsip Saya

Petugas memiliki hak akses dan tugasnya dalam sistem untuk:

1. Melihat data arsip atau preview detail arsip

Petugas dapat menampilkan data secara limit data dengan klik tombol show 25 entriesdan memilih jumlah limit data yang ingin ditampikan(10,25,50,100) per-tabel. Dan dapat klik *paging* dibagian bawah kanan untuk navigasi *record(previous-next)* Previous 1 Next jika data yang ditampilkan banyak, maka navigasi ini akan aktif. 2. Upload/unggah arsip

Petugas dapat mengunggah atau *upload* arsip pada SIKMARI dengan klik tombol *upload* arsip arsip Upload Arsip , lalu sistem akan membuka form *upload* arsip yang terdiri dari kolom kode arsip, nama arsip, pilihan kategori arsip, keterangan, hingga file unggahan yang dapat diunggah dengan klik *browse file* . setelah <sup>File</sup> Browse... No file selected. semua kolom diisi, dapat langsung klik tombol Upload untuk menyimpan data arsip. Jika tidak ingin menambah data arsip dapat klik **\***Kembali tombol untuk kembali ke halaman arsip saya.

3. Pencarian arsip

Pengguna/petugas dapat melakukan pencarian data dengan input data pencarian pada kolom search, lalu input kata kunci sesuai yang ingin dicari, dapat menggunakan kata kunci, dari kode arsip, kategori, nama petugas hingga detil keterangan untuk pencarian lebih mendetail.

4. Unduh arsip

Petugas dapat mengunduh data arsip dengan meng-klik tombol  $\checkmark$ , maka akan langsung tampil jendela untuk simpan data arsip yang berbentuk file PDF, jpg dan lainnya.

5. Hapus arsip

Pengguna atau petugas dapat menghapus data sesuai dengan yang diinginkan dengan meng-klik tombol ikon, setelah itu akan tampil jendela validasi apakah yakin akan hapus data (Validasi sama dengan OPSI hapus pada halaman admin)

6. Preview Arsip

Pengguna dapat melihat detil arsip dengan meng-klik tombol *preview*, maka akan ditampilkan detil file arsip yang terdiri dari kode arsip, waktu unggah/*upload*, nama file, kategori, jenis file, petugas pengunggah.

C) Data Kategori

Petugas hanya dapat melihat dan mencari data kategori arsip berdasarkan kolom nama dan keterangan. Petugas tidak dapat melakukan edit dan hapus data kategori.

D) Data User

Petugas hanya dapat melihat dan mencari data user/pengunduh arsip berdasarkan kolom nama dan *username*. Petugas tidak dapat melakukan edit dan hapus data user.

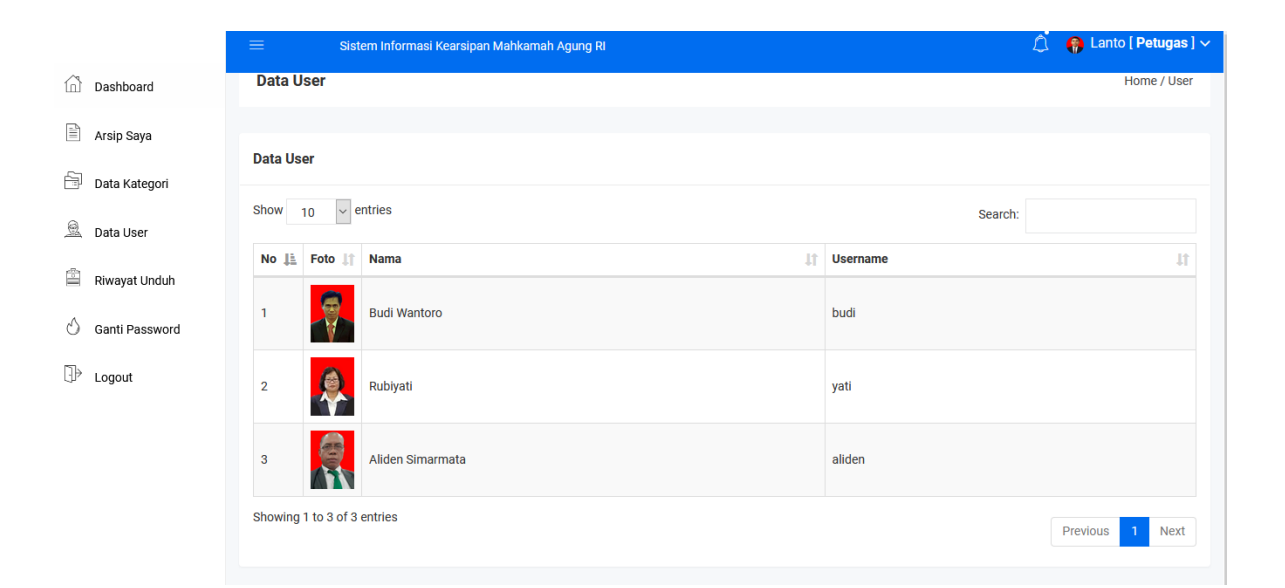

Gambar 28. Halaman Menu Data User(Petugas)

E) Riwayat Unduh

Sama dengan dengan halaman Riwayat Unduh pada level pengguna = admin.

F) Ganti Password

Sama dengan halaman Ganti Password pada level pengguna = admin.

G) Profil Saya

Sama dengan halaman profil pada level pengguna = admin.

H)Logout

Sama dengan fungsi LOGOUT level pengguna = admin.

## 3. Dashboard User/Penggunduh Arsip

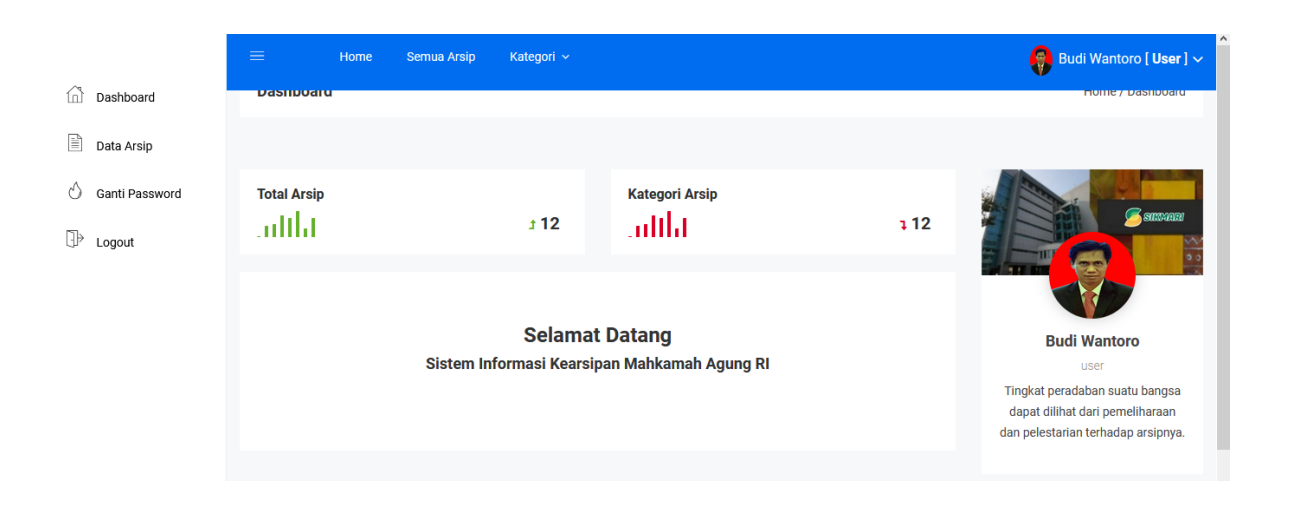

Gambar 29. Dashboard Pengguna Arsip SIKMARI

Pada level akses pengguna sebagai pengunduh arsip, sistem akan membatasi hanya beberapa menu yang dapat digunakan. Mulai dari menu Data Arsip, ganti password, profil, dan *logout*. Pada halaman dashboard atau beranda ditampilkan pula jumlah data arsip dan kategori arsip yang ada di SIKMARI.

- a. Data Arsip.
  - Pengunduh dapat melihat data arsip yang ada di basis data SIKMARI dengan klik menu Data Arsip, maka sistem aka menampilkan semua data arsip yang ada. Terdapat beberapa fitur tambahan seperti menu Filter data arsip berdasarkan kategori arsip, Menampilkan data berdasar limit data(10,25,50,100) data pertabel, pencarian data arsip berdasarkan kolom pencarian(Waktu aupload, Arsip, Kategori, petugas hingga keterangan) serta menampilkan data arsip keseluruhan.
  - 2. Filter data Arsip, pengguna dapat menyaring data arsip berdasarkan kategori dengan klik pada kombo pilihan kategori, lalu klik tombol tampilkan.

| Filter Kategori |   |           |
|-----------------|---|-----------|
| KMA             | ~ | Tampilkan |
|                 |   |           |

Gambar 30. Filter Kategori Arsip

3. Pencarian Data arsip, pengguna dapat mencari data arsip yang diinginkan dengan mengisi kolom pencarian dengan kata kunci mulai dari waktu upload, arsip, kategori, petugas hingga keterangan. Setelah kolom diisi dengan kata kunci, maka akan secara dinamis data yang diinginkan akan ditampilkan pada tabel data.

|                  | ≡    | Ноте                       | Semua Arsip Kateg                                                                              | jori ~     |                   |                                                | Budi Wantoro [ User ] 🗸 |
|------------------|------|----------------------------|------------------------------------------------------------------------------------------------|------------|-------------------|------------------------------------------------|-------------------------|
| Dashboard        | Data | arsip                      |                                                                                                |            |                   |                                                |                         |
| 🖹 Data Arsip     | Show | 10 🗸 entr                  | ries                                                                                           |            |                   | Sea                                            | irch: yuyun             |
| 🖒 Ganti Password |      | Waktu                      |                                                                                                |            |                   |                                                |                         |
| ⊡≷ Logout        | No   | Li Upload ↓↑               | Arsip ↓↑                                                                                       | Kategori 🕸 | Petugas 1         | Keterangan It                                  | OPSI 11                 |
| Cp Eugour        | 1    | 09:25:18<br>27-01-<br>2020 | KODE : 1952K/PDT/1988<br>Nama : Ny Kimari<br>Jenis : pdf                                       | PDT        | Yuyun<br>Zulfiana | Memeriksa Perkara Perdata Dalam Tingkat Kasasi | A Preview               |
|                  | 2    | 09:13:32<br>27-01-<br>2020 | KODE : 1928K/PDT/1988<br>Nama : Banta Ginting<br>Jenis : pdf                                   | PDT        | Yuyun<br>Zulfiana | Memeriksa Perkara Perdata Dalam Tingkat Kasasi | L Q Preview             |
|                  | 8    | 20:24:18<br>20-01-<br>2020 | KODE :<br>2009K/PID.SUS/2012<br>Nama : Drs. A. Mawardy<br>Sabran, MM bin Sabran<br>Jenis : pdf | PID.SUS    | Yuyun<br>Zulfiana | Tindak Pidana Korupsi                          | L Q Preview             |
|                  | 9    | 20:22:31<br>20-01-<br>2020 | KODE : 1412K/PID/1990<br>Nama : Phoeng Chang Tau<br>alias Effendi<br>Jenis : pdf               | PID        | Yuyun<br>Zulfiana | Memeriksa Perkara Pidana Dalam Tingkat Kasasi  | 2 Q Preview             |

Gambar 31. Pencarian Data Arsip

4. Unduh Arsip.

Pengguna dapat mengunduh data arsip dengan meng-klik tombol \_\_\_\_\_\_, maka akan langsung tampil jendela untuk simpan data arsip yang berbentuk file PDF, jpg dan lainnya.

5. Preview Arsip

Pengguna dapat melihat detil arsip dengan meng-klik tombol *preview* QPreview, maka akan ditampilkan detil file arsip yang terdiri dari kode arsip, waktu unggah/*upload*, nama file, kategori, jenis file, petugas pengunggah.

|                  |                       | Horne Sernua Arsip Kategori 🗸                     | 😝 Budi | Wantoro <b>[ User ]</b> 🗸 |
|------------------|-----------------------|---------------------------------------------------|--------|---------------------------|
| Dashboard        | FIEVIEW AISI          | P.                                                |        | попе, язір                |
| Data Arsip       |                       |                                                   |        |                           |
| 🖒 Ganti Password | Preview Arsip         |                                                   |        |                           |
| D Logout         | 🗲 Kembali             |                                                   |        |                           |
|                  | Kode Arsip            | 1952K/PDT/1988                                    |        |                           |
|                  | Waktu Upload          | 09:25:18 27-01-2020                               |        |                           |
|                  | Nama File             | Ny Kimari                                         |        |                           |
|                  | Kategori              | PDT                                               |        |                           |
|                  | Jenis File            | pdf                                               |        |                           |
|                  | Petugas<br>Pengupload | Yuyun Zulfiana                                    |        |                           |
|                  | Keterangan            | Memeriksa Perkara Perdata Dalam<br>Tingkat Kasasi |        |                           |
|                  |                       |                                                   |        |                           |
|                  |                       |                                                   |        |                           |

b. Profil

Sama dengan halaman profil pada level pengguna = admin.

c. Ganti Password

Sama dengan halaman Ganti Password pada level pengguna = admin

d. Logout

Sama dengan fungsi LOGOUT level pengguna = admin.

== AYO ==

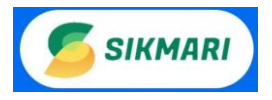

# PANDUAN PENGGUNAAN APLIKASI SIKMARI (Sistem Informasi Kearsipan Mahkamah Agung RI)

#### A. Tentang Aplikasi

SIKMARI, adalah kepanjangan kata dari Sistem Informasi Kearsipan Mahkamah Agung Republik Indonesia. Aplikasi ini diperuntukkan untuk sistem kearsipan pada sub bagian dokumentasi dan kearsipan di Mahkamah Agung Republik Indonesia. Sub Bagian Kearsipan dan Dokumentasi beralamat di Gedung Arsip Mahkamah Agung RI, Jalan Pulo Mas Barat VI - Jakarta Timur.

Aplikasi ini hadir untuk memberikan solusi terhadap masalah dokumentasi dan kearsipan yang ada di bagian tersebut, kemudahan penggunaan dan sistem nya yang telah berbasis web mampu di akses dengan cepat dan dapat dihandalkan. Serta dapat memberikan laporan setiap diperlukan oleh bagian terkait.

#### B. Pengguna Sistem Aplikasi

Pada Aplikasi ini terdapat 3 pengguna sistem, antara lain:

- 1. Administrator
- 2. Petugas Arsip
- 3. Pengunduh Arsip

#### C. Hak Akses

- 1. Administrator
- 2. Pengguna lain

#### **D.** Fitur Aplikasi

#### E. Perangkat Pendukung(Hardware dan Software)

- 1. 1 set Komputer atau Laptop/Notebook dengan Sistem operasi(windows/Linux/MacOS)
- 2. Tablet PC atau smartphone
- 3. Paket server(XAMPP/LAMP)
- 4. Jaringan LAN dengan infrastrukturnya(jika dijalankan intranet)
- 5. Koneksi internet, Hosting aplikasi(jika dijalankan akses Internet)

#### F. Langkah Penggunaan

Cara menjalankan aplikasi SIKMARI:

#### 1. Login Sistem

Aplikasi SIKMARI ini dapat diterapkan secara local(offline) dan online. Untuk penerapan secara offline(localhost) atau tanpa disimpan di server atau hosting internet, pengguna dapat menjalankan aplikasi ini melalui PC atau komputer dibagian kearsipan dengan cara(kondisi server sudah dijalankan):

- a. Buka browser(chrome/Firefox/ sejenisnya)
- b. Pada URL browser ketik localhost/sikmari
- c. Lalu akan tampil halaman login seperti gambar di bawah ini

| SIKMARI                                                                          |                                          |     |       |
|----------------------------------------------------------------------------------|------------------------------------------|-----|-------|
|                                                                                  |                                          |     |       |
|                                                                                  |                                          |     |       |
|                                                                                  |                                          |     |       |
| Sistem Inforr<br>Mahkamah A                                                      | nasi Kearsipan<br>gung RI                |     |       |
| Sub Bagian Kearsipan dan<br>Gedung Arsip Mahkamah /<br>Jalan Pulo Mas Barat VI - | Dokumentasi<br>Ngung RI<br>Jakarta Timur | sil | KMARI |
| LOGIN USER LOGI                                                                  | I ADMIN / PETUGAS                        |     |       |
|                                                                                  |                                          |     |       |

Gambar 1. Tampilan Login SIKMARI

d. Tombol **LOGIN USER**, digunakan untuk pengguna lain(pengunduh arsip) selain admin untuk bisa masuk ke sistem.

| SISTEM INFORMASI KEARSIPAN<br>MAHKAMAH AGUNG RI |  |  |  |  |  |
|-------------------------------------------------|--|--|--|--|--|
| Silahkan login untuk mengakses arsip.           |  |  |  |  |  |
| LOGIN USER                                      |  |  |  |  |  |
| Username                                        |  |  |  |  |  |
| admin                                           |  |  |  |  |  |
| Password                                        |  |  |  |  |  |
|                                                 |  |  |  |  |  |
| Login                                           |  |  |  |  |  |
|                                                 |  |  |  |  |  |
| Kembali                                         |  |  |  |  |  |

Gambar 2. Tampilan Login SIKMARI(user)

e. Tombol login **ADMIN/PETUGAS**, digunakan oleh administrator untuk dapat login ke sistem dan mengelola data sesuai hak aksesnya.

| SIS       | STEM INFORMASI KEARSIPAN<br>MAHKAMAH AGUNG RI |   |
|-----------|-----------------------------------------------|---|
|           | Silahkan login untuk mengakses arsip.         |   |
|           | LOGIN ADMIN / PETUGAS                         |   |
| Username  |                                               |   |
| admin     |                                               |   |
| Password  |                                               |   |
|           |                                               |   |
| Hak Akses |                                               |   |
| Admin     |                                               | ~ |
|           | Login                                         |   |
|           | Kembali                                       |   |

Gambar 3. Tampilan Login SIKMARI(Admin/petugas)

#### f. BACKEND SYSTEM

*Backend System* (SIKMARI), merupakan sistem yang digunakan oleh administrator atau petugas untuk memonitoring data sistem arsip. Masing-masing pengguna setelah akses sesuai levelnya, maka akan ditampilkan halaman yang sesuai haknya.

Pada sistem tersebut pengguna dapat melakukan manipulasi data, mulai dari melihat, menambah, edit, unduh, unggah, hingga hapus data sesuai level pengguna.

#### 1. Administrator.

#### A) Dashboard

Administrator sebagai pemegang penuh untuk akses sistem dengan level teratas, dapat melakukan manipulasi sistem mulai dari **menambah**, **edit** dan **hapus** data kategori arsip, data petugas, data user, data arsip, riwayat unduh, ganti password dan keluar dari sistem. Semua menu tersebut ditampilkan pada menu halaman dashboard admin. Ditampilkan juga jumlah data yang ada pada sistem SIKMARI, serta ditampilkan logo SIKMARI, foto pengguna serta nama pengguna.

| 写 sikmari        | 😑 Sistem Informasi Kearsipan Mahkamah Agung RI |                 |           |                            |               | 🐧 🦛 Administrator [ Administrator ] 🗸                                       |                                               |
|------------------|------------------------------------------------|-----------------|-----------|----------------------------|---------------|-----------------------------------------------------------------------------|-----------------------------------------------|
|                  | Dashboard                                      |                 |           |                            |               | Hom                                                                         | ie / Dashboard                                |
| Dashboard        |                                                |                 |           |                            |               |                                                                             |                                               |
| Data Kategori    | Petugas                                        | User / Pengguna | εt        | Total Arsip                | ± 12          | Kategori Arsip                                                              | 112                                           |
| 🚊 Data Petugas   |                                                |                 |           |                            |               |                                                                             |                                               |
| 🚊 Data User      | Grafik pengunduhan arsip                       |                 | Grafik ju | mlah unduh arsip perhari s | elama sebulan |                                                                             | Samana                                        |
| Data Arsip       | Urmian Undunan                                 |                 |           |                            |               |                                                                             |                                               |
| 🚔 Riwayat Unduh  |                                                |                 |           |                            |               |                                                                             | -                                             |
| 🖒 Ganti Password |                                                |                 |           |                            |               | Administ                                                                    | rator                                         |
| D Logout         |                                                |                 |           |                            |               | Admin<br>Tingkat peradaban<br>dapat dilihat dari p<br>dan pelestarian terha | suatu bangsa<br>emeliharaan<br>adap arsipnya. |

Gambar 4. Dashboard Admin SIKMARI

#### B) Data Kategori Arsip

Pada Menu Kategori Arsip, admin dapat melakukan manipulasi data kategori arsip mulai dari menambah data kategori, edit data, cari data hingga hapus data kategori arsip.

| 🍯 SIKMARI     | =            | Sistem Informasi Kearsipan Ma | hkamah Agung Ri                                                    | 🛕 🛛 🧛 Administrator [ Administrator |
|---------------|--------------|-------------------------------|--------------------------------------------------------------------|-------------------------------------|
|               | Data Kate    | egori                         |                                                                    | Home / Katego                       |
| ashboard      |              |                               |                                                                    |                                     |
| lata Kategori | Data kateg   | ori                           |                                                                    |                                     |
| ata Petugas   |              |                               |                                                                    | + Tambah kategori                   |
| ata User      | Show 10      | ✓ entries                     |                                                                    | Search:                             |
| ata Arsip     | No 🌡         | Nama                          | lt Katerangan                                                      | Lt OPSI L                           |
| vayat Unduh   | 1            | Tidak berkategori             | Semua yang tidak memiliki kategori                                 |                                     |
| nti Password  | 2            | KMA                           | Surat Keputusan Ketua Mahkamah Agung Ri                            | ۵ ۲                                 |
|               | з            | WKMA                          | Surat Keputusan Wakil Ketua Mahkamah Agung Ri                      | ۶ ۵                                 |
| gout          | 4            | SEKMA                         | Surat Keputusan Sekretaris Mahkamah Agung Ri                       | ۶ ف                                 |
|               | 5            | PANSEK                        | Surat Keputusan Panitera/Sekretaris Mahkamah Agung RI              | 1                                   |
|               | 6            | BUA                           | Surat Keputusan Kepala Badan Urusan Administrasi Mahkamah Agung Ri | 1 ×                                 |
|               | 7            | SPM                           | Surat Perintah Membayar                                            | 1                                   |
|               | 8            | SPK                           | Surat Perjanjian Kerja                                             |                                     |
|               | 9            | PDT                           | Putusan Perkara Perdata Umum                                       |                                     |
|               | 10           | PID                           | Putusan Perkara Pidana Umum                                        |                                     |
|               | Showing 1 to | o 10 of 12 entries            |                                                                    | Previous 1 2 Next                   |

Gambar 5. Halaman Data Kategori Arsip

 Tambah Data Kategori Arsip, untuk menambah data, klik tombol + Tambah kategori , maka akan tampil form berupa form tambah data. Isi kolom nama kategori dan kolom keterangan, lalu simpan. Jika batal menambah data dapat klik tombol (Kembali untuk Kembali ke data kategori.

| 互 sikmari        | 🗮 Sistem Informasi Kearsipan Mahkamah Agung Ri | 🛕 🧛 Administrator [ Administr |
|------------------|------------------------------------------------|-------------------------------|
|                  | Tambah Kategori                                | Home / Ka                     |
| Dashboard        |                                                |                               |
| Data Kategori    | Tambah kategori                                |                               |
| 🚊 Data Petugas   | Nama Kategori                                  |                               |
| 🚊 Data User      |                                                |                               |
| 🗎 Data Arsip     | Keterangan                                     |                               |
| 🛱 Riwayat Unduh  |                                                |                               |
| 🖒 Ganti Password |                                                |                               |
| ⊡≫ Logout        | Simpan                                         |                               |

#### Gambar 6. Halaman Tambah Data Kategori

2. Edit Data Kategori, dengan meng-klik ikon 🕐 untuk menampilkan data edit sesuai data yang ingin diedit, lalu update untuk pemutakhiran data.

| 💋 sikmari        | 🗮 Sistem Informasi Kearsipan Mahkamah Agung Ri | 🛕 🛛 🧌 Administra |
|------------------|------------------------------------------------|------------------|
|                  | Edit Kategori                                  |                  |
| Dashboard        |                                                |                  |
| Data Kategori    | Edit kategori                                  |                  |
| 🚊 Data Petugas   | ← Kembali                                      |                  |
| 🧕 Data User      | SEKMA                                          |                  |
| Data Arsip       | Katerangan                                     |                  |
| 🛱 Riwayat Unduh  | Surat Keputusan Sekretaris Mahkamah Agung Ri   |                  |
| 🖒 Ganti Password |                                                |                  |
| D Logout         | Simpan                                         |                  |
|                  |                                                |                  |

Gambar 7. Halaman Edit Data Kategori

SEARCH data kategori, akan menampilkan data sesuai data yang ingin dicari, dengan mengisi data yang dicari pada kolom search Search: KMA , maka data yang dicari akan ditampilkan secara cepat.

| 💋 sikmari        | 😑 Sistem Informasi K                  | 🛕 🛛 🧛 Administrator [ Administrator ] 🗸       |                   |
|------------------|---------------------------------------|-----------------------------------------------|-------------------|
|                  | Data Kategori                         |                                               | Home / Kategori   |
| Dashboard        |                                       |                                               |                   |
| Data Kategori    | Data kategori                         |                                               |                   |
| 🚊 Data Petugas   |                                       |                                               | + Tambah kategori |
| 🚊 Data User      | Show 10 v entries                     |                                               | Search: kma       |
| Data Arsip       | No 👫 Nama                             | Lî Katerangan                                 | LT OPSI LT        |
| 🚔 Riwayat Unduh  | 2 KMA                                 | Surat Keputusan Ketua Mahkamah Agung RI nih   | ڭ ۶               |
| 🖒 Ganti Password | 3 WKMA                                | Surat Keputusan Wakil Ketua Mahkamah Agung RI | ۶ ۵               |
| ⊡> Logout        | 4 SEKMA                               | Surat Keputusan Sekretaris Mahkamah Agung Ri  | ۶ ۵               |
| g                | Showing 1 to 3 of 3 entries (filtered | from 12 total entries)                        | Previous 1 Next   |

Gambar 8. Cari Data Kategori Arsip

4. Hapus Data Kategori, untuk hapus data dapat langsung meng-klik ikon pada kolom OPSI dan data yang diinginkan langsung terhapus.

#### C) Data Petugas

Pada halaman data petugas, admin dapat menambah data, edit, cari hingga menghapus data petugas.

| 写 sikmari      | 🗮 Sistem Informasi Kearsipan Mahkamah Agung Ri | Â           | Administrator [ Administrator ] ~ |
|----------------|------------------------------------------------|-------------|-----------------------------------|
|                | Data Petugas                                   |             | Home / Petugas                    |
| Dashboard      |                                                |             |                                   |
| Data Kategori  | Data Petugas                                   |             |                                   |
| 🚊 Data Petugas |                                                |             | + Tambah Petugas                  |
| 🗟 Data User    | Show 10 v entries                              | :           | Search:                           |
| 🖹 Data Arsip   | No 🏭 Foto 👫 Nama                               | Lt Username | LT OPSI LT                        |
| Riwayat Unduh  | 1 Indah Permatasari                            | indah       | <b>/</b>                          |
| Ganti Password | 2 Lanto                                        | anto        | F û                               |
|                | 3 Yuyun Zulfiana                               | uyun        | F Ü                               |
|                | Showing 1 to 3 of 3 entries                    |             | Previous 1 Next                   |

Gambar 9. Halaman Data Petugas

Tambah Data Petugas, untuk menambah data, klik tombol + Tambah Petugas , maka akan tampil form berupa form tambah data Petugas. Untuk menambah data yaitu dengan mengisi kolom nama, username dan password dengan data valid(digunakan untuk login ke SIKMARI) dan unggah foto petugas dengan klik tombol browse Browse... No file selected. lalu simpan untuk menyimpan data. Jika batal menambah data dapat klik tombol (\*Kembali untuk Kembali ke data petugas.

| 写 sikmari      | 😑 Sistem Informasi Kearsipan Mahkamah Agung RI | 🔎 🛛 🥀 Administrator [ Administrator ] 🗸 |
|----------------|------------------------------------------------|-----------------------------------------|
|                | Tambah Petugas                                 | Home / Petugas                          |
| Dashboard      |                                                |                                         |
| Data Kategori  | Tambah Petugas                                 |                                         |
| 🖳 Data Petugas | Nama                                           |                                         |
| 🗟 Data User    | Territor                                       |                                         |
| Data Arsip     | Usemame                                        |                                         |
| Riwayat Unduh  | Password                                       |                                         |
| Ganti Password |                                                |                                         |
| Ď Logout       | Foto Browse No file selected.                  |                                         |
|                | Simpan                                         |                                         |

Gambar 10. Halaman Tambah Data Petugas

2. Edit Data Petugas, dengan meng-klik ikon 🕐 untuk menampilkan data edit sesuai data yang ingin diedit, lalu update untuk pemutakhiran data petugas.

| 互 sikmari        | 😑 Sistem Informasi Kearsipan Mahkamah Agung Ri                              | 🍰 🛛 🧛 Administrator [ Administrator ] 🗸 |
|------------------|-----------------------------------------------------------------------------|-----------------------------------------|
|                  | Edit Petugas                                                                | Home / Petugas                          |
| Dashboard        |                                                                             |                                         |
| Data Kategori    | Edit Petugas                                                                |                                         |
| 🗟 Data Petugas   | Nama                                                                        |                                         |
| 🔍 Data User      | Indah Permatasari                                                           |                                         |
| Data Arsip       | Username                                                                    |                                         |
| Piwayat Unduh    | indah                                                                       |                                         |
|                  | Password                                                                    |                                         |
| 🖒 Ganti Password |                                                                             |                                         |
| Degout           | Kasongkan jika tidak ingin mengubah password. Foto Provece No file celented |                                         |
|                  | Kosongkan jika idak ingin mengubah foto.                                    |                                         |

Gambar 11. Halaman Edit Data Petugas

3. Search data, dengan langsung mengisi pencarian data petugas pada kolom search ,

maka akan langsung ditampilkan data yang dicari secara

| otomatis         |                                                             |          |                                       |
|------------------|-------------------------------------------------------------|----------|---------------------------------------|
| 💋 sikmari        | 🚍 Sistem Informasi Kearsipan Mahkamah Agung RI              |          | 🛕 🧌 Administrator [ Administrator ] 🗸 |
|                  | Data Petugas                                                |          | Home / Petugas                        |
| Dashboard        |                                                             |          |                                       |
| Data Kategori    | Data Petugas                                                |          |                                       |
| 🚊 Data Petugas   |                                                             |          | + Tambah Petugas                      |
| 🚊 Data User      | Show 10 v entries                                           |          | Search: Indah                         |
| Data Arsip       | No 🎼 Foto 🏦 Nama                                            | Username | Lt OPSI Lt                            |
| 🖺 Riwayat Unduh  | 1 Indah Permatasari                                         | indah    | ۴ ۵                                   |
| 🖒 Ganti Password | Showing 1 to 1 of 1 entries (filtered from 3 total entries) |          |                                       |
| D Logout         |                                                             |          | Previous 1 Next                       |
|                  |                                                             |          |                                       |

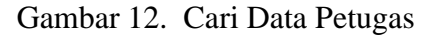

- 4. Hapus Data Petugas, untuk hapus data dapat langsung meng-klik ikon pada kolom OPSI dan hapus sesuai data yang diinginkan.
- D) Data User/Pengunduh Arsip

Search:

indah

 Tambah Data User, untuk menambah data, klik tombol + Tambah user , maka akan tampil form berupa form tambah data user. Untuk menambah data yaitu dengan mengisi kolom nama, username dan password dengan data valid(digunakan untuk login ke SIKMARI) dan unggah foto user dengan klik browse simpan untuk menyimpan data. Jika batal menambah data dapat klik tombol untuk kembali ke data user.

2. Edit Data User, dengan meng-klik ikon 🖌 untuk menampilkan data edit sesuai data yang ingin diedit, lalu update untuk pemutakhiran data user.

| 互 sikmari        | 🗮 Sistem Informasi Kearsipan Mahkamah Agung Rl                                                                                           |
|------------------|----------------------------------------------------------------------------------------------------|
|                  | Edit User                                                                                                    |
| Dashboard        |                                                                                                    |
| 🗐 Data Kategori  | Edit User                                                                                                    |
| 🗟 Data Petugas   | Nama                                                                                                    |
| 🚊 Data User      | Budi Wantoro                                                                                                    |
| Data Arsip       | Username                                                                                                    |
| Diverset Under   | budi                                                                                                    |
| Riwayat Ondun    | Password                                                                                                    |
| 🖒 Ganti Password | •••••                                                                                                    |
| Ĵ → Logout       | Kosongkan jika tidak ingin mengubah password.<br>Foto<br>Browse No file selected.<br>Kosongkan jika tidak ingin mengubah foto.<br>Simpan |

Gambar 13. Halaman Edit Data User

3. Search data, dengan langsung mengisi pencarian data user pada kolom search

| Search:      | rubi   |                |                     | , maka akan la                 | ingsung dita | mpilkar  | n data yang | g dicari s      | ecar       | a       |
|--------------|--------|----------------|---------------------|--------------------------------|--------------|----------|-------------|-----------------|------------|---------|
| otomat       | tis.   |                |                     |                                |              |          |             |                 |            |         |
| 💋 sıl        | KMARI  | =              | Sistem Informa      | si Kearsipan Mahkamah Agung RI |              |          | L 4         | Administrator [ | Administra | ator] 🗸 |
|              |        | Data User      |                     |                                |              |          |             |                 | Home /     | User    |
| Dashboa      | ard    |                |                     |                                |              |          |             |                 |            |         |
| 🖹 Data Kat   | tegori | Data User      |                     |                                |              |          |             |                 |            |         |
| 🚊 Data Pet   | ugas   |                |                     |                                |              |          |             |                 | F Tambah ( | user    |
| 🚊 🛛 Data Use | er     | Show 10        | ~ entries           |                                |              |          | Sea         | arch: rubi      |            |         |
| 🖹 Data Ars   | ip     | No 🖺 Foto      | ) ↓† Nama           |                                | tt           | Username |             | tl              | OPSI       | 11      |
| 🖺 Riwayat I  | Unduh  | 2              | Rubiyati            |                                |              | yati     |             |                 | ۶ť         | Ì       |
| 🖒 🛛 Ganti Pa | ssword | Showing 1 to 1 | of 1 entries (filte | red from 3 total entries)      |              |          |             | Previous        | s 1 M      | lext    |
| B Logout     |        |                |                     |                                |              |          |             | - Teriou        |            |         |
|              |        |                |                     |                                |              |          |             |                 |            |         |

Gambar 14. Cari Data User

4. Hapus Data User, untuk hapus data dapat langsung meng-klik ikon pada kolom OPSI dan hapus sesuai data yang diinginkan.

#### E) Data Arsip

Pada halaman Data Arsip, admin dapat melihat, unduh, mencari data hingga menghapus data. Data arsip ditampilkan dengan bentuk tabel, data yang ditampilkan dapat ditampil per 10, 25, 50 dan 100 data per tabelnya dengan mengklik Show 25 entries

| 写 sikmari      |          | 🗴 🥠 Administrator [ Administrator ] 🗸 |                                                                                             |            |                   |                                                                                                   |               |
|----------------|----------|---------------------------------------|---------------------------------------------------------------------------------------------|------------|-------------------|---------------------------------------------------------------------------------------------------|---------------|
|                | Data Ars | ip                                    |                                                                                             |            |                   |                                                                                                   | Home / Arsip  |
| Dashboard      |          |                                       |                                                                                             |            |                   |                                                                                                   |               |
| Data Kategori  | Semua Ar | sip                                   |                                                                                             |            |                   |                                                                                                   |               |
| 🚊 Data Petugas | Show 10  | <ul> <li>✓ entries</li> </ul>         |                                                                                             |            |                   |                                                                                                   | Search:       |
| 🚊 Data User    | No 🏨     | Waktu Upload 🛛 🕸                      | Arsip Jî                                                                                    | Kategori 👘 | Petugas 11        | Keterangan II                                                                                     | OPSI          |
| Data Arsip     | 1        | 09:25:18<br>27-01-2020                | KODE : 1952K/PDT/1988<br>Nama : Ny Kimari<br>Jenis : pdf                                    | PDT        | Yuyun Zulfiana    | Memeriksa Perkara Perdata Dalam Tingkat Kasasi                                                    | ▲ Q Preview û |
| Riwayat Unduh  | 2        | 09:13:32<br>27-01-2020                | KODE : 1928K/PDT/1988<br>Nama : Banta Ginting<br>Jenis : pdf                                | PDT        | Yuyun Zulfiana    | Memeriksa Perkara Perdata Dalam Tingkat Kasasi                                                    | 📥 Q Preview 🗯 |
| Logout         | 3        | 08:18:33<br>21-01-2020                | KODE : 001/SP/BUA.7/I/2011<br>Nama : PT. Doresti Sepalan Hidup<br>Jenis : jpg               | SPK        | Indah Permatasari | Pengadaan jasa kebersihan (cleaning service) pada Gedung<br>Arsip Mahkamah Agung RI               | 🛓 Q Preview 🛍 |
|                | 4        | 08:16:50<br>21-01-2020                | KODE : 00620/663157/2014<br>Nama : CV. Cahaya Lasmin<br>Jenis : jpg                         | SPM        | Indah Permatasari | Pembayaran belanja barang sesuai SPK No. 234/BUA.7<br>/SPK/4/2014 tanggal 20 Mei 2014             | A Q Preview   |
|                | 5        | 21:28:45<br>20-01-2020                | KODE : KMA/107/IV/1998<br>Nama : Ketua Pengadilan Negeri<br>Jakarta Pusat<br>Jenis :        | KMA        | Lanto             | Proyek pembangunan migas center                                                                   | 🕹 Q Preview 🏮 |
|                | 6        | 21:26:41<br>20-01-2020                | KODE : WKMA/833/IX/2000<br>Nama : Jaksa Agung RI<br>Jenis :                                 | WKMA       | Lanto             | Izin untuk melaksanakan sita eksekusi terhadap Barang<br>Milik Negara (BMN)                       | 🛓 Q Preview 🛍 |
|                | 7        | 21:22:51<br>20-01-2020                | KODE : KMA/638/VII/1994<br>Nama : Eddy Soffianto<br>Jenis : jpg                             | КМА        | Lanto             | Mohon petunjuk atas dasar putusan Mahkamah Agung Ri<br>No. 589PK/PDT/1986 tanggal 30 Januari 1993 | 📥 Q Preview 🛍 |
|                | 8        | 20:24:18<br>20-01-2020                | KODE : 2009K/PID.SUS/2012<br>Nama : Drs. A. Mawardy Sabran, MM<br>bin Sabran<br>Jenis : pdf | PID.SUS    | Yuyun Zulfiana    | Tindak Pidana Korupsi                                                                             | 🛓 Q Preview 📋 |

Gambar 15. Halaman Data Arsip

1. Unduh Arsip

Admin dapat mengunduh data arsip dengan meng-klik tombol , maka akan langsung tampil jendela untuk simpan data arsip yang berbentuk file PDF.

2. Preview Arsip

Pengguna dapat melihat detil arsip dengan meng-klik tombol *preview* QPreview, maka akan ditampilkan detil file arsip yang terdiri dari kode arsip, waktu unggah/*upload*, nama file, kategori, jenis file, petugas pengunggah, dan keterangan serta ditampilkan file pada sisi sebelah kanan.

| 5 SIKMARI    | = se                                | atem Informasi Kearsipan Mahkamah Agung Ri        | 🖉 🧑 Administrator ( Administra                                                                                                    |
|--------------|-------------------------------------|---------------------------------------------------|----------------------------------------------------------------------------------------------------|
| ashboard     | Preview Arsip                       |                                                   |                                                                                                    |
| ata Kategori | <b>←</b> Kembali                    |                                                   |                                                                                                    |
| ata Petugas  | Kode Arsip                          | 1952K/PDT/1988                                    |                                                                                                    |
| ta User      | Waktu Upload                        | 09:25:18 27-01-2020                               | SOL                                                                                                    |
| a Arsip      | Kategori                            | PDT                                               | 2 U C S A N                                                                                                    |
| ayat Unduh   | Jenis File<br>Petugas<br>Pengupload | pdf<br>Yuyun Zulfiana                             | Hog.Not. 1952 K/F44/1988<br>Deni keadilay demasarkan ketuhanan yang naha esa<br>an ah a k a m a h a c u n o                                                                                                    |
| nti Password | Keterangan                          | Memeriksa Perkara Perdata Dalam<br>Tingkat Kasasi | nemerika perkara perdata dalam tingkat kansal<br>telahumangambil putusan sebagai berikut dalam<br>perkara :<br><u>HY. KIMANI</u> , yang bertaman untuk<br>diri sendiri, selaku haka/istri<br>sorta salah sograma abli waris dan |
|              |                                     | ,                                                 | selaku pelakhark fonerina wasiat<br>(akto NotritarNo. 23 tanggal 15<br>Desambar 3977) 4ari almarhum suani-<br>nya subroto Cheya alias Zhia<br>(Lipeuch) Sang Lok, bertempat tanggal                                             |
|              |                                     |                                                   | Ti Jalan Kepribadian No. 4 salan,<br>Pesohon kasasi dahulu Pebroket-<br>Terbanding ;                                                                                                    |
|              |                                     |                                                   | NYONYA LLANA, bertempet tinggal di                                                                                                    |

Gambar 16. Halaman Preview Arsip

#### 3. Cari Arsip

Admin dapat melakukan pencarian data dengan input data pencarian pada kolom search, lalu input kata kunci sesuai yang ingin dicari, dapat menggunakan kata kunci, dari kode arsip, kategori, nama petugas hingga detil keterangan untuk pencarian lebih mendetail.

| 互 sikmari        | 😑 Sistem Informasi Kearsipan Mahkamah Agung RI |                                 |                                                                     |            |                      | â q                                                                                  | Administrator [ Administrator ] ~ |  |  |
|------------------|------------------------------------------------|---------------------------------|---------------------------------------------------------------------|------------|----------------------|--------------------------------------------------------------------------------------|-----------------------------------|--|--|
|                  | Data A                                         | rsip                            |                                                                     |            |                      |                                                                                      | Home / Arsip                      |  |  |
| Dashboard        |                                                |                                 |                                                                     |            |                      |                                                                                      |                                   |  |  |
| Data Kategori    | Semua                                          | Semua Arsip                     |                                                                     |            |                      |                                                                                      |                                   |  |  |
| 🚊 Data Petugas   | Show                                           | Show 10 v entries Search: indah |                                                                     |            |                      |                                                                                      |                                   |  |  |
| 🚊 Data User      | No 🏨                                           | Waktu<br>Upload 🎝               | Arsip 👫                                                             | Kategori 🕼 | Petugas 🕼            | Keterangan II                                                                        | OPSI II                           |  |  |
| Data Arsip       | 3                                              | 08:18:33                        | KODE : 001/SP/BUA.7/I/2011<br>Nama : PT. Doresti Sepalan            | SPK        | Indah<br>Permatasari | Pengadaan jasa kebersihan (cleaning service)                                         | 🗻 Q Preview 🛍                     |  |  |
| 🚔 Riwayat Unduh  |                                                | 21-01-2020                      | Jenis : jpg                                                         |            | Fernatasan           | pada Gedung Arsip Mankaman Agung Ki                                                  |                                   |  |  |
| 🖒 Ganti Password | 4                                              | 08:16:50<br>21-01-2020          | KODE : 00620/663157/2014<br>Nama : CV. Cahaya Lasmin<br>Jenis : jpg | SPM        | Indah<br>Permatasari | Pembayaran belanja barang sesuai SPK No.<br>234/BUA.7/SPK/4/2014 tanggal 20 Mei 2014 | 🛓 Q Preview 🇯                     |  |  |
| ⊡ → Logout       | Showing                                        | 1 to 2 of 2 entries             | (filtered from 12 total entries)                                    |            |                      |                                                                                      | Previous 1 Next                   |  |  |

Gambar 17. Pencarian Data Arsip

#### 4. Hapus Arsip

Admin dapat menghapus data sesuai dengan yang diinginkan dengan meng-klik tombol ikon 🔒 , setelah itu akan tampil jendela validasi apakah yakin akan hapus data

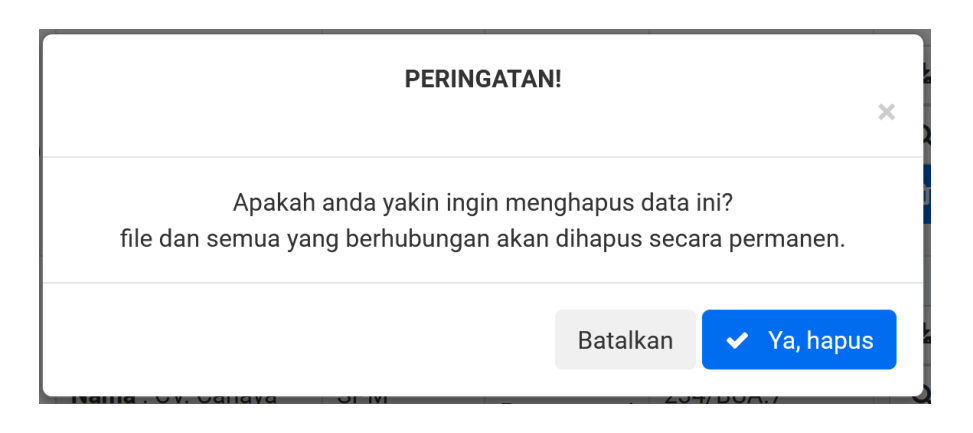

Gambar 18. Jendela Validasi Hapus Data Arsip

#### F) Riwayat Unduh

Admin dapat melihat data Riwayat unduhan para pengguna, mencari data sesuai kata kunci pencarian yang diunduh.

| 写 sikmari        |           | Sistem Informasi Kearsipan Mahka | 🔎  🧑 Adm         | ninistrator [ Administrator ] 🗸       |                   |  |
|------------------|-----------|----------------------------------|------------------|---------------------------------------|-------------------|--|
|                  | Data Ri   | wayat                            |                  |                                       | Home / Riwayat    |  |
| Dashboard        |           |                                  |                  |                                       |                   |  |
| 🗐 Data Kategori  | Data Riw  | ayat Unduhan Arsip               |                  |                                       |                   |  |
| 🚊 Data Petugas   | Show 1    | 0 v entries                      | Search:          |                                       |                   |  |
| 🚊 Data User      | No ↓≞     | Waktu Upload                     | User L1          | Arsip yang diunduh                    | ti                |  |
| B                | 1         | 04:41:16 03-09-2020              | Budi Wantoro     | Ny Kimari                             |                   |  |
| Data Arsip       | 2         | 09:00:18 30-01-2020              | Aliden Simarmata | Phoeng Chang Tau alias Effendi        |                   |  |
| 🖹 Riwayat Unduh  | 3         | 15:22:53 30-01-2020              | Aliden Simarmata | Drs. A. Mawardy Sabran, MM bin Sabran |                   |  |
| A Canti Decouved | 4         | 15:20:49 29-01-2020              | Aliden Simarmata | Jaksa Agung RI                        |                   |  |
| Ganti Password   | 5         | 15:20:28 29-01-2020              | Aliden Simarmata | Ketua Pengadilan Negeri Jakarta Pusat |                   |  |
| D Logout         | 6         | 16:30:46 29-01-2020              | Rubiyati         | CV. Cahaya Lasmin                     |                   |  |
|                  | 7         | 16:29:42 28-01-2020              | Aliden Simarmata | Eddy Soffianto                        |                   |  |
|                  | 8         | 09:27:00 28-01-2020              | Budi Wantoro     | Ny Kimari                             |                   |  |
|                  | 9         | 09:26:53 27-01-2020              | Budi Wantoro     | Banta Ginting                         |                   |  |
|                  | 10        | 08:52:46 27-01-2020              | Budi Wantoro     | Made Sukeni                           |                   |  |
|                  | Showing ' | I to 10 of 11 entries            |                  |                                       | Previous 1 2 Next |  |

Gambar 19. Halaman Riwayat Unduh

1. Melihat Riwayat unduhan arsip.

Admin dapat melihat data secara bentuk table, dan dapat menampilkan data secara limit data(10,25,50 dan 100) per tabelnya dengan klik kombo show 25 entries , dan melihat data perhalaman dengan klik Previous 1 2 Next untuk melihat data selanjutnya/sebelumnya.

2. Cari Data Riwayat Unduhan Arsip Admin dapat melakukan pencarian di kolom *search* Search: alid

pencarian dapat menggunakan kata kunci dari kolom waktu upload, user dan arsip yang

| aiunaun.        | мака    | secara                   | dinami               | s akan           | menampilkan | data          | yang                | diinginkan.                   |   |
|-----------------|---------|--------------------------|----------------------|------------------|-------------|---------------|---------------------|-------------------------------|---|
| <u> sikmari</u> | ≡       | Sistem Infor             | masi Kearsipan Mal   | nkamah Agung RI  |             |               | 🛕 🦣 Adı             | ministrator [ Administrator ] | ~ |
|                 | Data F  | Riwayat                  |                      |                  |             |               |                     | Home / Riwayat                |   |
| Dashboard       |         |                          |                      |                  |             |               |                     |                               |   |
| Data Kategori   | Data Ri | wayat Unduhan A          | rsip                 |                  |             |               |                     |                               |   |
| 🚊 Data Petugas  | Show    | 10 v entries             |                      |                  |             |               | Search:             | alid                          |   |
| 🚊 Data User     | No 🚛    | Waktu Upload             | lt.                  | User             | 11          | Arsip yang d  | iunduh              | tt.                           |   |
|                 | 2       | 09:00:18 30-01-20        | 20                   | Aliden Simarmata |             | Phoeng Char   | ng Tau alias Effend | di .                          |   |
| Data Arsip      | 3       | 15:22:53 30-01-20        | 20                   | Aliden Simarmata |             | Drs. A. Mawa  | ardy Sabran, MM b   | in Sabran                     |   |
| 🖺 Riwayat Unduh | 4       | 15:20:49 29-01-20        | 20                   | Aliden Simarmata |             | Jaksa Agung   | RI                  |                               |   |
| A               | 5       | 15:20:28 29-01-20        | 20                   | Aliden Simarmata |             | Ketua Penga   | dilan Negeri Jakar  | ta Pusat                      |   |
| Ganti Password  | 7       | 16:29:42 28-01-20        | 20                   | Aliden Simarmata |             | Eddy Soffian  | to                  |                               |   |
| 🕑 Logout        | 11      | 17:57:07 26-01-20        | 20                   | Aliden Simarmata |             | PT. Doresti S | epalan Hidup        |                               |   |
|                 | Showing | g 1 to 6 of 6 entries (f | iltered from 11 tota | l entries)       |             |               |                     | Draviaua 1 Neut               |   |
|                 |         |                          |                      |                  |             |               |                     | Previous I Next               |   |

nduh. Maka secara dinamis akan menampilkan data yang diinginkan.

Gambar 20. Cari Data Riwayat Arsip

#### G) Ganti Password

Pengguna dapat melakukan pergantian kata sandi(*password*) dengan memanfaatkan fitur ganti password dengan meng-klik menu Ganti Password pada menu Administrator di sudut kanan atas.

| 💋 SIKMARI        | ≡ Sisten          | n Informasi Kearsipa | an Mahkamah Agung Ri |            |                            | ¢.            | Administrator [ Adm     | inistrator ] ~ |
|------------------|-------------------|----------------------|----------------------|------------|----------------------------|---------------|-------------------------|----------------|
|                  | Dashboard         |                      |                      |            |                            |               | Profil Saya             | Dashboard      |
| Dashboard        |                   |                      |                      |            |                            |               | Ganti Password          |                |
| 🗇 Data Kategori  | Petugas           | _                    | User / Pengguna      |            | Total Arsip                |               | Log Out                 |                |
| Data Petugas     | .ullhi            | E t                  | .ullh                | <b>5</b> t | .ullhi                     | ± 12          | .0000                   | 112            |
|                  |                   |                      |                      |            |                            |               |                         | A PROPERTY AND |
| 🖄 Data User      | Grafik pengunduha | an arsip             |                      | Grafik jur | nlah unduh arsip perhari s | elama sebulan |                         | Sanaana        |
| Data Arsip       | Gamarondanan      |                      |                      |            |                            |               |                         | 0.0            |
| 📋 Riwayat Unduh  |                   |                      |                      |            |                            |               |                         |                |
| 🖒 Ganti Password |                   |                      |                      |            |                            |               | Administrat             | tor            |
| Th               |                   |                      |                      |            |                            |               | Admin                   |                |
| UP Logout        |                   |                      |                      |            |                            |               | Tingkat peradaban sua   | atu bangsa     |
|                  |                   |                      |                      |            |                            |               | dapat dilihat dari per  | eliharaan      |
|                  |                   |                      |                      |            |                            |               | dan pelestarian ternada | ip arsipnya.   |

Gambar 21. Menu Ganti Password

Setelah di klik tautan Ganti Password, maka akan ditampilkan form Ganti Password untuk melakukan perubahan data password baru dengan mengisi password baru yang diinginkan pada kolom "Masukkan Password baru", klik tombol simpan untuk menyimpan perubahan, dan jika tidak ada data yang diubah dapat klik tombol back pada browse atau klik menu *dashboard* untuk Kembali ke halaman awal atau beranda.

| 💋 SIKMARI        | 🚍 Sistem Informasi Kearsipan Mahkamah Agung Ri | 💪 🔒 Administrator [ Administrator ] 🗸 |
|------------------|------------------------------------------------|---------------------------------------|
|                  | Ganti Password                                 | Home / Ganti Password                 |
| Dashboard        |                                                |                                       |
| Data Kategori    | Ganti Password                                 |                                       |
| 🚊 Data Petugas   | Masukkan Password Baru                         |                                       |
| 🚊 Data User      | Masukkan Password Baru<br>Simpan               |                                       |
| Data Arsip       |                                                |                                       |
| 🛱 Riwayat Unduh  |                                                |                                       |
| 🖒 Ganti Password |                                                |                                       |
| D Logout         |                                                |                                       |

Gambar 22. Halaman Form Ganti Password

#### H) Profil

Pengguna juga dapat memanipulasi data profilnya, dengan mengklik tautan PROFIL pada menu administrator di sudut kanan atas, lalu pilih **profil saya.** 

| 写 sikmari        | 😑 Sistem Informasi Kea             | rsipan Mahkamah Agung Ri |            |                             | ۵             | 🔒 Administrator [ A                                             | dministrator ] 🗸                                  |
|------------------|------------------------------------|--------------------------|------------|-----------------------------|---------------|-----------------------------------------------------------------|---------------------------------------------------|
|                  | Dashboard                          |                          |            |                             |               | Profil Saya                                                     | Dashboard                                         |
| Dashboard        |                                    |                          |            |                             |               | Ganti Password                                                  |                                                   |
| Data Kategori    | Petugas                            | User / Pengguna          | <b>S</b> t | Total Arsip                 | ± 12          | Log Out                                                         | 112                                               |
| 🖄 Data Petugas   |                                    |                          |            |                             |               |                                                                 |                                                   |
| 🚊 Data User      | Grafik pengunduhan arsip           |                          | Grafik ju  | ımlah unduh arsip perhari s | elama sebulan |                                                                 | Sumaan                                            |
| Data Arsip       | <ul> <li>Jumian Undunan</li> </ul> |                          |            |                             |               |                                                                 |                                                   |
| Riwayat Unduh    |                                    |                          |            |                             |               |                                                                 | 6                                                 |
| 🖒 Ganti Password |                                    |                          |            |                             |               | Adminis                                                         | trator                                            |
| D Logout         |                                    |                          |            |                             |               | Tingkat peradabar<br>dapat dilihat dari<br>dan pelestarian teri | n suatu bangsa<br>pemeliharaan<br>nadap arsipnya. |

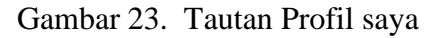

Setelah klik menu Profil Saya, makan akan ditampilkan form atau halaman profil pengguna secara detail, mulai dari data foto, nama pengguna, username, hingga unggah foto jika ingin melakukan perubahan foto.

| 互 sikmari        | 😑 Sistem Informasi Kearsipar                                          | Ċ                                                                     | Administrator [ Administrator ] ~ |               |
|------------------|-----------------------------------------------------------------------|-----------------------------------------------------------------------|-----------------------------------|---------------|
|                  | Profil                                                                |                                                                       |                                   | Home / Profil |
| Dashboard        |                                                                       |                                                                       |                                   |               |
| 🖹 Data Kategori  |                                                                       | Data Diri                                                             |                                   |               |
| 🚊 Data Petugas   |                                                                       | Nama                                                                  |                                   |               |
| 🚊 Data User      |                                                                       | Administrator                                                         |                                   |               |
| Data Arsip       | Administrator                                                         | Username                                                              |                                   |               |
| 🛱 Riwayat Unduh  | Admin<br>Admin                                                        | admin<br>Ento                                                         |                                   |               |
| 🖒 Ganti Password | dapat dilihat dari pemeliharaan dan<br>pelestarian terhadap arsipnya. | Browse No file selected.<br>Kosongkan jika tidak ingin mengubah foto. |                                   |               |
| B Logout         |                                                                       | Simpan                                                                |                                   |               |
|                  |                                                                       |                                                                       |                                   |               |

Gambar 24. Halaman Profil Pengguna

## I) Logout

Setelah pengguna selesai melakukan aktifitasnya didalam sistem SIKMARI, pengguna wajib keluar dari sistem dengan meng-klik menu LOGOUT dari menu sebelah kiri paling bawah, atau dari menu administrator di sudut kanan atas. Jika benar-benar ingin mengakhiri sesinya dapat klik LOGOUT dan akan menampilkan validasi

#### ANDA TELAH BERHASIL LOGOUT

Gambar 25. Validasi berhasil Keluar dari SIKMARI

#### 2. Dashboard User/Petugas

#### A) Dashboard

Pada level akses petugas, setelah petugas berhasil login sesuai levelnya, maka sistem akan menampilkan beranda atau *dashboard* petugas. Berbeda dengan level admin(*superuser*). Level petugas hanya memiliki beberapa menu yang sesuai dengan levelnya, petugas dapat melakukan manipulasi data(tambah,edit,lihat dan hapus), mulai dari menu Arsip, Data Kategori, Data User, Riwayat Unduh Ganti Password, profil saya hingga fungsi keluar dari sistem(LOGOUT). Pada halaman dashboard petugas juga ditampilkan jumlah data petugas, jumlah pengunduh arsip, Total Arsip, Kategori arsip hingga menampilkan data profil disertai foto profil pengguna atau petugas.

|                                                       | ≡ Sistem                             | Informasi Kearsip | oan Mahkamah Agung Ri |           |                             |                | 🔎  🎧 Lanto                                                               | [Petugas] 🗸                                |
|-------------------------------------------------------|--------------------------------------|-------------------|-----------------------|-----------|-----------------------------|----------------|--------------------------------------------------------------------------|--------------------------------------------|
| Dashboard                                             | Dashboard                            |                   |                       |           |                             |                | Home                                                                     | / Dashboard                                |
| 🖹 Arsip Saya                                          |                                      |                   |                       |           |                             |                |                                                                          |                                            |
| Data Kategori                                         |                                      | £ t               | User / Pengguna       | £ t       |                             | 12 t           | Kategori Arsip                                                           | 112                                        |
| 🚊 Data User                                           |                                      |                   |                       |           |                             |                |                                                                          |                                            |
| 🚆 Riwayat Unduh                                       | Grafik pengunduhan<br>Jumlah Unduhan | arsip             |                       | Grafik ju | ımlah unduh arsip perhari s | selama sebulan |                                                                          | SULLAND                                    |
| <ul> <li>Ganti Password</li> <li>□→ Logout</li> </ul> |                                      |                   |                       |           |                             |                |                                                                          | 20                                         |
|                                                       |                                      |                   |                       |           |                             |                | Lanto                                                                    |                                            |
|                                                       |                                      |                   |                       |           |                             |                | Tingkat peradaban su<br>dapat dilihat dari per<br>dan pelestarian terhad | uatu bangsa<br>meliharaan<br>Iap arsipnya. |

Gambar 26. Dashboard User/Petugas SIKMARI

#### B) Arsip Saya

|   |                | : |         | Sistem Info            | ormasi Kearsipan Mahkamah                                                                | i Agung Rl |           |                                                                                                    | Ĺ      | 💮 Lanto [ Petu | gas] 🗸 |
|---|----------------|---|---------|------------------------|------------------------------------------------------------------------------------------|------------|-----------|----------------------------------------------------------------------------------------------------|--------|----------------|--------|
| ŵ | Dashboard      |   | Data A  | rsip                   |                                                                                          |            |           |                                                                                                    |        | Home / J       | Arsip  |
|   | Arsip Saya     |   |         |                        |                                                                                          |            |           |                                                                                                    |        |                |        |
| Đ | Data Kategori  |   | Data Ar | sip Saya               |                                                                                          |            |           |                                                                                                    |        |                |        |
| Q | Data User      |   |         |                        |                                                                                          |            |           |                                                                                                    |        | 🗅 Upload A     | rsip   |
| Ê | Riwayat Unduh  |   | Show    | 10 v entries           |                                                                                          |            |           | Sea                                                                                                  | irch:  |                |        |
| Q | Ganti Password |   | No 🏨    | Waktu<br>Upload ⊔î     | Arsip                                                                                    | Kategori 👫 | Petugas 🕼 | Keterangan 🗍                                                                                         | 1      | OPSI           | It     |
| • | Logout         |   | 1       | 21:28:45<br>20-01-2020 | KODE : KMA/107<br>/IV/1998<br>Nama : Ketua Pengadilan<br>Negeri Jakarta Pusat<br>Jenis : | KMA        | Lanto     | Proyek pembangunan migas center                                                                      | *      | Q Preview      |        |
|   |                |   | 2       | 21:26:41<br>20-01-2020 | KODE : WKMA/833<br>/IX/2000<br>Nama : Jaksa Agung RI<br>Jenis :                          | WKMA       | Lanto     | Izin untuk melaksanakan sita eksekusi terhadap<br>Barang Milik Negara (BMN)                          | *<br>1 | Q Preview 🎤    |        |
|   |                |   | 3       | 21:22:51<br>20-01-2020 | KODE : KMA/638<br>/VII/1994<br>Nama : Eddy Soffianto<br>Jenis : jpg                      | KMA        | Lanto     | Mohon petunjuk atas dasar putusan Mahkamah<br>Agung RI No. 589PK/PDT/1986 tanggal 30 Januari<br>1993 | ±      | Q Preview 🗲    |        |
|   |                |   | Showing | 1 to 3 of 3 entries    |                                                                                          |            |           |                                                                                                    |        | Previous 1 N   | lext   |

Gambar 27. Halaman Menu Data Arsip Saya

Petugas memiliki hak akses dan tugasnya dalam sistem untuk:

1. Melihat data arsip atau preview detail arsip

Petugas dapat menampilkan data secara limit data dengan klik tombol show 25 entriesdan memilih jumlah limit data yang ingin ditampikan(10,25,50,100) per-tabel. Dan dapat klik *paging* dibagian bawah kanan untuk navigasi *record(previous-next)* Previous 1 Next jika data yang ditampilkan banyak, maka navigasi ini akan aktif. 2. Upload/unggah arsip

Petugas dapat mengunggah atau *upload* arsip pada SIKMARI dengan klik tombol *upload* arsip arsip Upload Arsip , lalu sistem akan membuka form *upload* arsip yang terdiri dari kolom kode arsip, nama arsip, pilihan kategori arsip, keterangan, hingga file unggahan yang dapat diunggah dengan klik *browse file* . setelah <sup>File</sup> Browse... No file selected. semua kolom diisi, dapat langsung klik tombol Upload untuk menyimpan data arsip. Jika tidak ingin menambah data arsip dapat klik **\***Kembali tombol untuk kembali ke halaman arsip saya.

3. Pencarian arsip

Pengguna/petugas dapat melakukan pencarian data dengan input data pencarian pada kolom search, lalu input kata kunci sesuai yang ingin dicari, dapat menggunakan kata kunci, dari kode arsip, kategori, nama petugas hingga detil keterangan untuk pencarian lebih mendetail.

4. Unduh arsip

Petugas dapat mengunduh data arsip dengan meng-klik tombol  $\checkmark$ , maka akan langsung tampil jendela untuk simpan data arsip yang berbentuk file PDF, jpg dan lainnya.

5. Hapus arsip

Pengguna atau petugas dapat menghapus data sesuai dengan yang diinginkan dengan meng-klik tombol ikon, setelah itu akan tampil jendela validasi apakah yakin akan hapus data (Validasi sama dengan OPSI hapus pada halaman admin)

6. Preview Arsip

Pengguna dapat melihat detil arsip dengan meng-klik tombol *preview*, maka akan ditampilkan detil file arsip yang terdiri dari kode arsip, waktu unggah/*upload*, nama file, kategori, jenis file, petugas pengunggah.

C) Data Kategori

Petugas hanya dapat melihat dan mencari data kategori arsip berdasarkan kolom nama dan keterangan. Petugas tidak dapat melakukan edit dan hapus data kategori.

D) Data User

Petugas hanya dapat melihat dan mencari data user/pengunduh arsip berdasarkan kolom nama dan *username*. Petugas tidak dapat melakukan edit dan hapus data user.

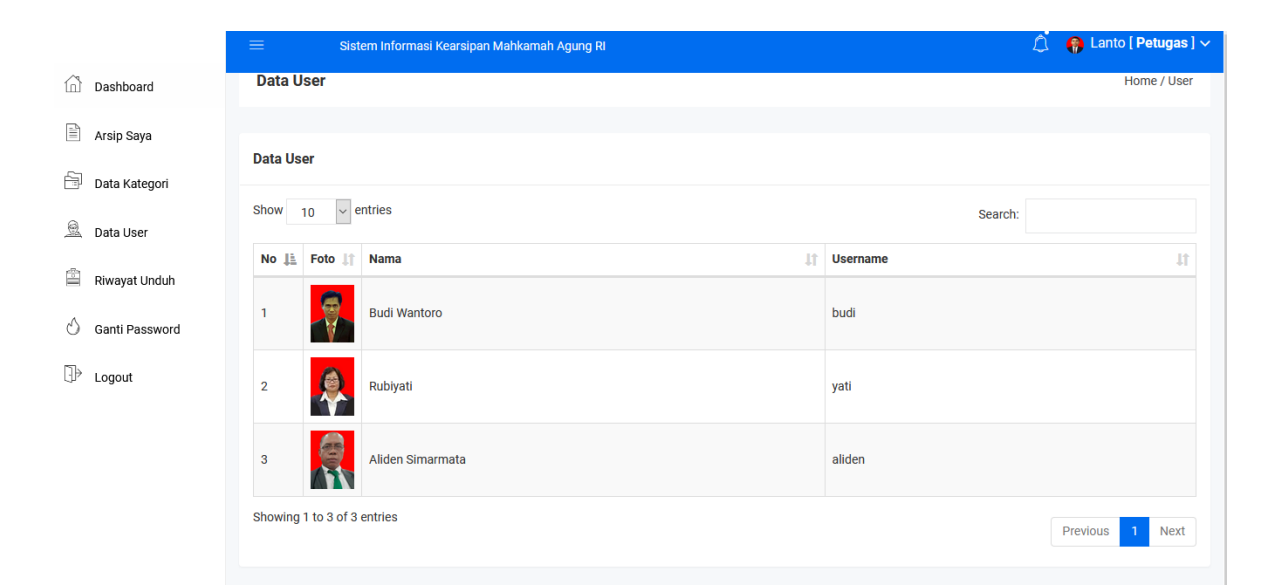

Gambar 28. Halaman Menu Data User(Petugas)

E) Riwayat Unduh

Sama dengan dengan halaman Riwayat Unduh pada level pengguna = admin.

F) Ganti Password

Sama dengan halaman Ganti Password pada level pengguna = admin.

G) Profil Saya

Sama dengan halaman profil pada level pengguna = admin.

H)Logout

Sama dengan fungsi LOGOUT level pengguna = admin.

## 3. Dashboard User/Penggunduh Arsip

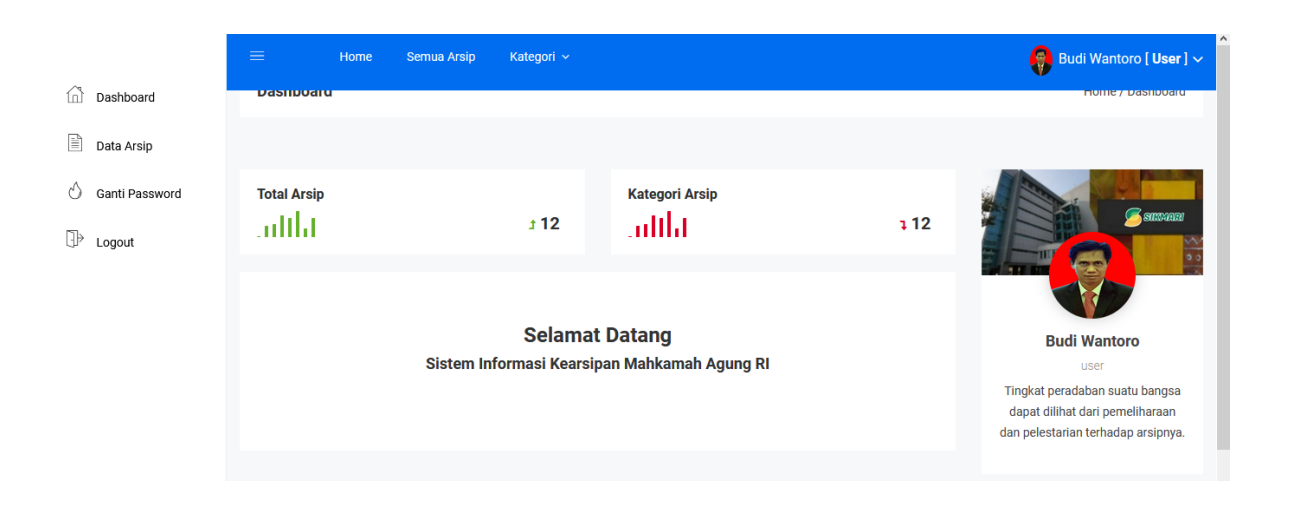

Gambar 29. Dashboard Pengguna Arsip SIKMARI

Pada level akses pengguna sebagai pengunduh arsip, sistem akan membatasi hanya beberapa menu yang dapat digunakan. Mulai dari menu Data Arsip, ganti password, profil, dan *logout*. Pada halaman dashboard atau beranda ditampilkan pula jumlah data arsip dan kategori arsip yang ada di SIKMARI.

- a. Data Arsip.
  - Pengunduh dapat melihat data arsip yang ada di basis data SIKMARI dengan klik menu Data Arsip, maka sistem aka menampilkan semua data arsip yang ada. Terdapat beberapa fitur tambahan seperti menu Filter data arsip berdasarkan kategori arsip, Menampilkan data berdasar limit data(10,25,50,100) data pertabel, pencarian data arsip berdasarkan kolom pencarian(Waktu aupload, Arsip, Kategori, petugas hingga keterangan) serta menampilkan data arsip keseluruhan.
  - 2. Filter data Arsip, pengguna dapat menyaring data arsip berdasarkan kategori dengan klik pada kombo pilihan kategori, lalu klik tombol tampilkan.

| Filter Kategori |   |           |
|-----------------|---|-----------|
| КМА             | ~ | Tampilkan |
|                 |   |           |

Gambar 30. Filter Kategori Arsip

3. Pencarian Data arsip, pengguna dapat mencari data arsip yang diinginkan dengan mengisi kolom pencarian dengan kata kunci mulai dari waktu upload, arsip, kategori, petugas hingga keterangan. Setelah kolom diisi dengan kata kunci, maka akan secara dinamis data yang diinginkan akan ditampilkan pada tabel data.

|                  | ≡    | Ноте                       | Semua Arsip Kateg                                                                              | jori ~     |                   |                                                | Budi Wantoro [ User ] 🗸 |
|------------------|------|----------------------------|------------------------------------------------------------------------------------------------|------------|-------------------|------------------------------------------------|-------------------------|
| Dashboard        | Data | arsip                      |                                                                                                |            |                   |                                                |                         |
| 🖹 Data Arsip     | Show | 10 🗸 entr                  | ries                                                                                           |            |                   | Sea                                            | irch: yuyun             |
| 🖒 Ganti Password |      | Waktu                      |                                                                                                |            |                   |                                                |                         |
| ⊡≷ Logout        | No   | Li Upload ↓↑               | Arsip ↓↑                                                                                       | Kategori 🕸 | Petugas 1         | Keterangan It                                  | OPSI 11                 |
| CP E0gout        | 1    | 09:25:18<br>27-01-<br>2020 | KODE : 1952K/PDT/1988<br>Nama : Ny Kimari<br>Jenis : pdf                                       | PDT        | Yuyun<br>Zulfiana | Memeriksa Perkara Perdata Dalam Tingkat Kasasi | A Preview               |
|                  | 2    | 09:13:32<br>27-01-<br>2020 | KODE : 1928K/PDT/1988<br>Nama : Banta Ginting<br>Jenis : pdf                                   | PDT        | Yuyun<br>Zulfiana | Memeriksa Perkara Perdata Dalam Tingkat Kasasi | L Q Preview             |
|                  | 8    | 20:24:18<br>20-01-<br>2020 | KODE :<br>2009K/PID.SUS/2012<br>Nama : Drs. A. Mawardy<br>Sabran, MM bin Sabran<br>Jenis : pdf | PID.SUS    | Yuyun<br>Zulfiana | Tindak Pidana Korupsi                          | L Q Preview             |
|                  | 9    | 20:22:31<br>20-01-<br>2020 | KODE : 1412K/PID/1990<br>Nama : Phoeng Chang Tau<br>alias Effendi<br>Jenis : pdf               | PID        | Yuyun<br>Zulfiana | Memeriksa Perkara Pidana Dalam Tingkat Kasasi  | 2 Q Preview             |

Gambar 31. Pencarian Data Arsip

4. Unduh Arsip.

Pengguna dapat mengunduh data arsip dengan meng-klik tombol \_\_\_\_\_\_, maka akan langsung tampil jendela untuk simpan data arsip yang berbentuk file PDF, jpg dan lainnya.

5. Preview Arsip

Pengguna dapat melihat detil arsip dengan meng-klik tombol *preview* QPreview, maka akan ditampilkan detil file arsip yang terdiri dari kode arsip, waktu unggah/*upload*, nama file, kategori, jenis file, petugas pengunggah.

|                  |                       | Home Semua Arsip                         | Kategori 🗸 | 🌐 Budi | Wantoro [ User ] 🗸 |
|------------------|-----------------------|------------------------------------------|------------|--------|--------------------|
| Dashboard        | FIEVIEW AISI          | h                                        |            |        | nome, Arsip        |
| Data Arsip       |                       |                                          |            |        |                    |
| 🖒 Ganti Password | Preview Arsip         |                                          |            |        |                    |
| D> Logout        | 🗲 Kembali             |                                          |            |        |                    |
|                  | Kode Arsip            | 1952K/PDT/1988                           |            |        |                    |
|                  | Waktu Upload          | 09:25:18 27-01-2020                      |            |        |                    |
|                  | Nama File             | Ny Kimari                                |            |        |                    |
|                  | Kategori              | PDT                                      |            |        |                    |
|                  | Jenis File            | pdf                                      |            |        |                    |
|                  | Petugas<br>Pengupload | Yuyun Zulfiana                           |            |        |                    |
|                  | Keterangan            | Memeriksa Perkara Pero<br>Tingkat Kasasi | lata Dalam |        |                    |
|                  |                       |                                          |            |        |                    |
|                  |                       |                                          |            |        |                    |

b. Profil

Sama dengan halaman profil pada level pengguna = admin.

c. Ganti Password

Sama dengan halaman Ganti Password pada level pengguna = admin

d. Logout

Sama dengan fungsi LOGOUT level pengguna = admin.

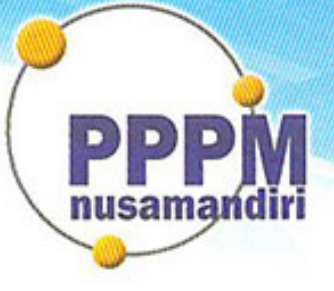

# Pusat Penelitian dan Pengabdian Masyarakat STMIK Nusa Mandiri

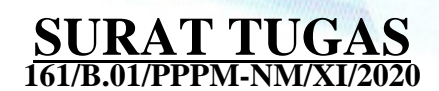

Tentang

Pelindungan Ciptaan di Bidang Ilmu Pengetahuan, Seni dan Sastra Berdasarkan Undang-Undang Nomor 28 Tahun 2014 tentang Hak Cipta Nomor dan Tanggal Permohonan: EC00202055282, 2 Desember 2020 Nomor Pencatatan: 000222746

## PADA SURAT PENCATATAN CIPTAAN KEMENTERIAN HUKUM DAN HAK ASASI MANUSIA REPUBLIK INDONESIA

**Program Komputer** 

Judul Ciptaan :

Sistem Informasi Kearsipan Mahkamah Agung Republik Indonesia (SIKMARI)

# MEMUTUSKAN

| Pertama | : | Kepada saudara                                                                                                    |
|---------|---|----------------------------------------------------------------------------------------------------|
|         |   | Mohammad Badrul M.Kom                                                                                                    |
|         |   | Sebagai Pencipta yang mempublikasikan karyanya.                                                                                                    |
| Kedua   | : | Mempunyai tugas sbb:<br>Melaksanakan Tugas yang diberikan dengan penuh rasa tanggung jawab.                                                                   |
| Ketiga  | : | Keputusan ini berlaku sejak tanggal ditetapkan, dengan ketentuan apabila dikemudian hari terdapat kekeliruan akan diubah dan diperbaiki sebagaimana mestinya. |

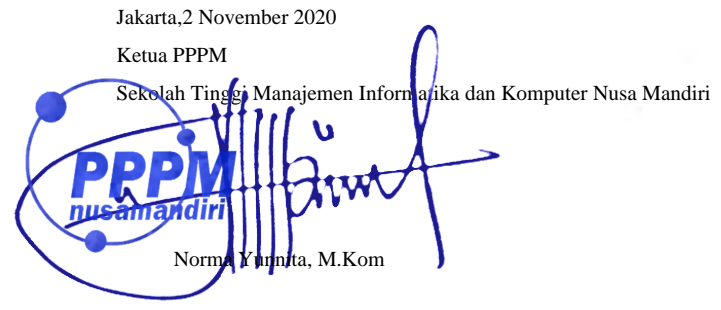

Tembusan

- Ketua Sekolah Tinggi Manajemen Informatika dan Komputer Nusa Mandiri

- Arsip - Ybs

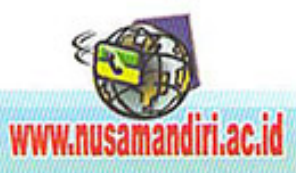